# 目录

| 至目 | έ   |                       | 1  |
|----|-----|-----------------------|----|
| 第一 | ·章  | 启动方式介绍                | 2  |
| 第二 | 章   | Windows 平台            | 3  |
|    | 2.1 | android 6.0 烧写        | 3  |
|    | 2.2 | linux 4.1 烧写          | 7  |
|    | 2.3 | android 4.3 烧写        | 11 |
|    | 2.2 | linux 3.0.35 烧写       | 14 |
| 第三 | 三章  | Ubuntu 平台             | 18 |
|    | 3.1 | 制作烧写卡                 | 18 |
|    | 3.2 | 烧写 Andorid6.0 系统      | 24 |
|    | 3.3 | 烧写 Andorid4.3 系统      | 26 |
|    | 3.4 | 烧写 linux4.1 系统        | 28 |
|    | 3.5 | 烧写 linux3.0.35 系统     | 30 |
| 第四 | 〕章  | uboot 版烧录方式           | 33 |
|    | 4.1 | 制作烧录卡                 | 33 |
|    |     | 4.1.1 windows 下制作烧录卡  | 33 |
|    |     | 4.1.2 ubuntu 系统制作烧录卡  | 34 |
|    | 4.2 | 配置文件                  | 37 |
|    |     | 4.2.1 embedsky.ini 文件 | 37 |
|    |     | 4.2.2 mac.txt 文件      | 39 |
|    |     | 4.2.3 uEnv.txt 文件     | 39 |

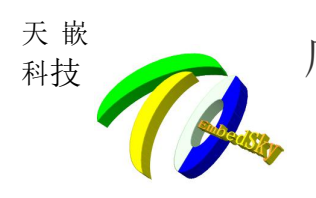

# 第一章 启动方式介绍

J10 为系统启动方式选择的接口,不同的拨码方式可以实现不同的启动方式。注:下图所拍照片都是以网口朝上为准。

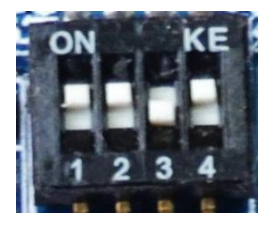

图 2.1 emmc 启动

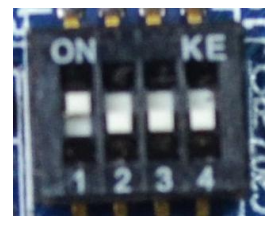

图 2.2 sd 卡启动

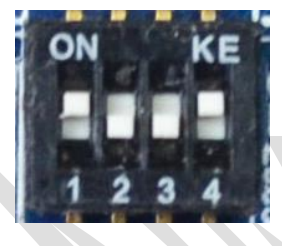

图 2.3 usb 启动 E9 保留所有启动方式,本板暂时使用三种拨码方式:

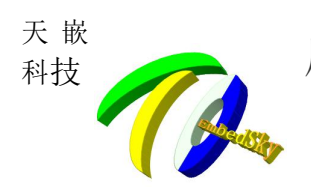

#### 注: 下表的拨码为网口朝上, 向上为1, 向下为0.

| 1 | 2 | 3 | 4 | MODE    |
|---|---|---|---|---------|
| 1 | 1 | 0 | 1 | Emmc 启动 |
| 1 | 0 | 0 | 0 | Sd 卡启动  |
| 1 | 0 | 0 | 1 | Usb 启动  |

# 第二章 Windows 平台

### 2.1 android 6.0 烧写

烧写步骤:

1.解压烧写工具

注: MfgTool2. exe 程序必须执行完第 2、3 步骤才能打开。

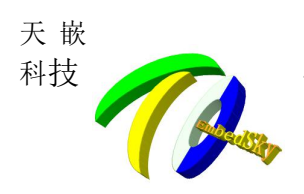

| 名称 ^                                | 修改日期             | 类型              | 大小       | - |
|-------------------------------------|------------------|-----------------|----------|---|
| Document                            | 2016/8/15 9:36   | 文件夹             |          |   |
| 🔰 Drivers                           | 2016/8/15 9:36   | 文件夹             |          |   |
| More_scripts                        | 2016/8/15 9:36   | 文件夹             |          | : |
| Profiles                            | 2016/8/15 9:36   | 文件夹             |          |   |
| 길 Utils                             | 2016/8/15 9:36   | 文件夹             |          |   |
| gitignore                           | 2016/2/23 1:19   | GITIGNORE 文件    | 1 KB     | - |
| 🗊 cfg.ini                           | 2016/10/25 20:00 | 配置设置            | 1 KB     |   |
| libMfgToolLib.so                    | 2016/2/23 1:19   | SO 文件           | 6,393 KB |   |
| linux-cvbs.sh                       | 2016/2/23 1:19   | SH 文件           | 2 KB     |   |
| 📄 linux-runvbs.sh                   | 2016/2/23 1:19   | SH 文件           | 1 KB     |   |
| linux-ver-usage                     | 2016/2/23 1:19   | 文件              | 1 KB     |   |
| Migtelleg                           | 2016/10/25 20:00 | 文本文档            | 1 KB     |   |
| MfgTool2.exe                        | 2016/2/23 1:19   | 应用程序            | 1,950 KB |   |
| Smfatool2-android-mx6dl-sabreauto   | 2016/4/5 12:26   | VBScript Script | 1 KB     |   |
| 📓 mfgtool2-android-mx6dl-sabreauto  | 2016/2/23 1:19   | VBScript Script | 1 KB     |   |
| 📓 mfgtool2-android-mx6dl-sabreauto  | 2016/2/23 1:19   | VBScript Script | 1 KB     |   |
| 📓 mfgtool2-android-mx6dl-sabresd-e  | 2016/2/23 1:19   | VBScript Script | 1 KB     |   |
| 📓 mfgtool2-android-mx6dl-sabresd-e  | 2016/2/23 1:19   | VBScript Script | 1 KB     |   |
| 📓 mfgtool2-android-mx6dl-sabresd-sd | 2016/2/23 1:19   | VBScript Script | 1 KB     |   |
| 📓 mfgtool2-android-mx6dl-sabresd-sd | 2016/2/23 1:19   | VBScript Script | 1 KB     |   |
| @                                   | 2016/4/6 12:26   | VDC-sist Carlat | 1 1/10   |   |

### 2. 放置镜像文件

将镜像文件放置在 Profiles/linux/OS Firmware/files/android/下面,

注: 镜像名必须为 boot.img, recovery.img, system.img, u-boot.imx.路径中不可以 有中文。

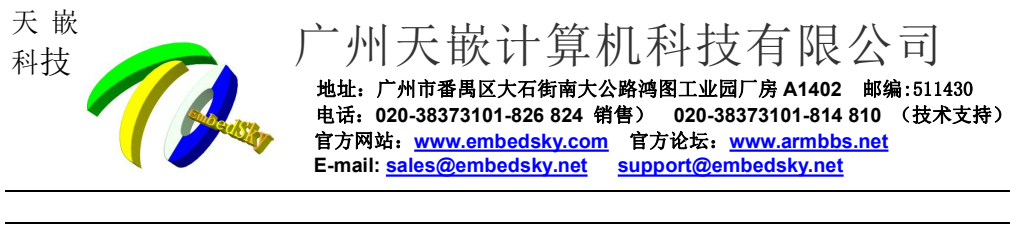

|         | A14              |                 | SIA THE | + 1        |
|---------|------------------|-----------------|---------|------------|
| 收藏夹     | 名称               | 1多以口别           | 突型      | 大小         |
| 下载      | 🙆 boot.img       | 2016/10/26 9:28 | 光盘映像文件  | 9,456 KB   |
| 桌面      | img recovery.img | 2016/10/26 9:28 | 光盘映像文件  | 10,188 KB  |
| 最近访问的位置 | 🙆 system.img     | 2016/10/26 9:29 | 光盘映像文件  | 614,364 KB |
| -       | u-boot.imx       | 2016/10/26 9:28 | IMX 文件  | 407 KB     |
| 库       | 2                |                 |         |            |
| l anus  |                  |                 |         |            |

高新加卷(E:) 3.修改配置文件

🏭 本地磁盘 (C:) 🍰 DVD RW 驱动器 (D

📕 计算机

配置文件在工具的根目录下的 cfg. ini 文件。

将[LIST]中的 name 改为 name=emmc-android

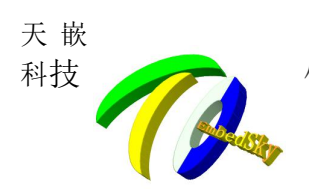

|                    |                                    |                  |                 |           | ×   |
|--------------------|------------------------------------|------------------|-----------------|-----------|-----|
| → ↓ mfgtools       | •                                  | <b>-</b> ↓       | 搜索 mfgtools     |           | ۶   |
| 组织 🔹 📓 打开 👻        | 共享▼ 打印 刻录 新建文件夹                    |                  |                 | •         | •   |
| ☆ 收藏夹              | 名称                                 | 修改日期             | 类型              | 大小        |     |
| 🚺 下载               | 퉬 Document                         | 2016/8/15 9:36   | 文件夹             |           |     |
| 三 桌面               | \mu Drivers                        | 2016/8/15 9:36   | 文件夹             |           |     |
| 1911 最近访问的位置       | More_scripts                       | 2016/8/15 9:36   | 文件夹             |           |     |
|                    | 🎍 Profiles                         | 2016/8/15 9:36   | 文件夹             |           |     |
| <sup>™</sup> ■ 庄   | 📙 Utils                            | 2016/8/15 9:36   | 文件夹             |           |     |
| ېر اور)<br>مىرىد 🖬 | gitignore                          | 2016/2/23 1-10   | GITIGNORE 文/件   | 1 KB      | - 1 |
|                    | 😰 cfg.ini                          | 2016/10/25 20:00 | 配置设置            | 1 KB      |     |
|                    | - Homgrookibso                     | 2016/2/20 1.19   | 88 文件           | 6,898-168 | -   |
| 1 文档               | linux-cvbs.sh                      | 2016/2/23 1:19   | SH 文件           | 2 KB      |     |
| ∂ 音乐               | linux-runvbs.sh                    | 2016/2/23 1:19   | SH 文件           | 1 KB      |     |
|                    | linux-ver-usage                    | 2016/2/23 1:19   | 文件              | 1 KB      |     |
| 🖳 计算机              | 📋 MfgTool.log                      | 2016/10/25 20:00 | 文本文档            | 1 KB      |     |
| 🏭 本地磁盘 (C:)        | MfgTool2.exe                       | 2016/2/23 1:19   | 应用程序            | 1,950 KB  |     |
| 🚑 DVD RW 驱动器 (D    | 📓 mfgtool2-android-mx6dl-sabreauto | 2016/4/5 12:26   | VBScript Script | 1 KB      |     |
|                    | mfgtool2-android-mx6dl-sabreauto   | 2016/2/23 1:19   | VBScript Script | 1 KB      |     |
| → 新加券 (E·)         | 📓 mfgtool2-android-mx6dl-sabreauto | 2016/2/23 1:19   | VBScript Script | 1 KB      |     |
|                    | 📓 mfgtool2-android-mx6dl-sabresd-e | 2016/2/23 1:19   | VBScript Script | 1 KB      |     |
| A. 574             | 📓 mfgtool2-android-mx6dl-sabresd-e | 2016/2/23 1:19   | VBScript Script | 1 KB      |     |
| 「 网络               | mfgtool2-android-mx6dl-sabresd-sd  | 2016/2/23 1:19   | VBScript Script | 1 KB      |     |

- - -

#### 🗌 cfg.ini - 记事本 文件(F) 编辑(E) 格式(O) 查看(V) 帮助(H)

[profiles] chip = Linux

[platform] board = sabresd

[LIST] name = emmc-android [variable]

4.选择启动方式

将拨码拨至 usb 启动(参考第一章),并且连接上 usb 下载线,打开电源。

#### 5.开始烧写镜像

双击 MfgTool2.exe 文件,然后点击 Start 按钮开始烧写,当进度条颜色变成绿色时烧写成 功。

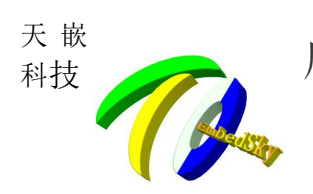

| Status Information                                                                  |                                                                                     |
|-------------------------------------------------------------------------------------|-------------------------------------------------------------------------------------|
| Successful Operations:                                                              | 0                                                                                   |
| Failed Operations:                                                                  | 0                                                                                   |
| Failure Rate:                                                                       | 0 %                                                                                 |
| Start                                                                               | Exit                                                                                |
|                                                                                     |                                                                                     |
| Status Information                                                                  | • 🗙                                                                                 |
| Status Information                                                                  | • •                                                                                 |
| Status Information<br>Successful Operations:                                        | • • *                                                                               |
| Status Information<br>Successful Operations:<br>Failed Operations:                  | • • • • • •                                                                         |
| Status Information<br>Successful Operations:<br>Failed Operations:<br>Failure Rate: | • • • • • • • • • • • • • • • • • • •                                               |
|                                                                                     | Status Information<br>Successful Operations:<br>Failed Operations:<br>Failure Rate: |

2.2 linux 4.1 烧写

1.解压烧写工具

注: MfgTool2. exe 程序必须执行完第 2、3 步骤才能打开。

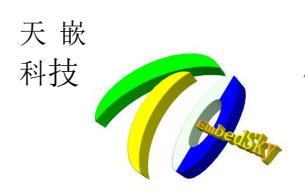

| 名称                                  | 修改日期             | 类型              | 大小       |   |
|-------------------------------------|------------------|-----------------|----------|---|
| Document                            | 2016/8/15 9:36   | 文件夹             |          |   |
| Drivers                             | 2016/8/15 9:36   | 文件夹             |          |   |
| More_scripts                        | 2016/8/15 9:36   | 文件夹             |          | - |
| 📕 Profiles                          | 2016/8/15 9:36   | 文件夹             |          |   |
| 退 Utils                             | 2016/8/15 9:36   | 文件夹             |          |   |
| gitignore                           | 2016/2/23 1:19   | GITIGNORE 文件    | 1 KB     | - |
| 📋 cfg.ini                           | 2016/10/25 20:00 | 配置设置            | 1 KB     |   |
| libMfgToolLib.so                    | 2016/2/23 1:19   | SO 文件           | 6,393 KB |   |
| linux-cvbs.sh                       | 2016/2/23 1:19   | SH 文件           | 2 KB     |   |
| 📄 linux-runvbs.sh                   | 2016/2/23 1:19   | SH 文件           | 1 KB     |   |
| linux-ver-usage                     | 2016/2/23 1:19   | 文件              | 1 KB     |   |
|                                     | 2016/10/25 20:00 | 文本文档            | 1 KB     |   |
| n MfgTool2.exe                      | 2016/2/23 1:19   | 应用程序            | 1,950 KB |   |
| 🕱 mfotool2-android-mx6dl-sabreauto  | 2016/4/5 12:26   | VBScript Script | 1 KB     |   |
| 📓 mfgtool2-android-mx6dl-sabreauto  | 2016/2/23 1:19   | VBScript Script | 1 KB     |   |
| 📓 mfgtool2-android-mx6dl-sabreauto  | 2016/2/23 1:19   | VBScript Script | 1 KB     |   |
| 📓 mfgtool2-android-mx6dl-sabresd-e  | 2016/2/23 1:19   | VBScript Script | 1 KB     |   |
| 📓 mfgtool2-android-mx6dl-sabresd-e  | 2016/2/23 1:19   | VBScript Script | 1 KB     |   |
| 📓 mfgtool2-android-mx6dl-sabresd-sd | 2016/2/23 1:19   | VBScript Script | 1 KB     |   |
| 📓 mfgtool2-android-mx6dl-sabresd-sd | 2016/2/23 1:19   | VBScript Script | 1 KB     |   |
| @                                   | 2016 14/6 12:26  | VDC-sist Cosist | 1 1/10   |   |

### 2. 放置镜像文件

将镜像文件放置在 Profiles/linux/OS Firmware/files/linux/下面,

注: 镜像名必须为 imx6q-sabresd.dtb, rootfs.tgz, u-boot.imx, zImage.路径中不可以有中文。

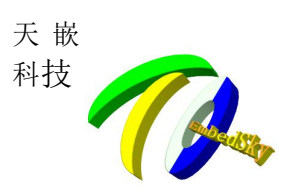

| <ul> <li>         ·</li></ul>                                                                                                    | Profiles                                                                                                    | Linux → OS Firmware → files → I | linux 👻 🗲       | 搜索 linux    |            |
|----------------------------------------------------------------------------------------------------|----------------------------------------------------------------------------------------------------|---------------------------------|-----------------|-------------|------------|
| 公 收藏夫       各称       修改日期       类型       大小         ● 下载       imx6q-sabresd.dtb       2016/10/26 9:52       DTB 文件       45 KB         ● 桌面       空のoffs.tgz       2016/10/26 9:53       WinRAR 圧缩文件       312,830 KB         ● u-bootimx       2016/10/26 9:53       IMX 文件       411 KB         ● zImage       2016/10/26 9:53       文件       7,325 KB         ● 成绩       回       2016/10/26 9:53       文件       7,325 KB         ● 文档       ○       宮所       ○       シ       ○         ● 文档       ○       ○       ○       ○       ○       ○         ● 计算机       ▲       本地磁盘 (C:)       ○       ●       ○       ○       ○         ● DVD RW 驱动器 (D       ●       新加港 (E:)       ●       ○       ●       ●       ●                                                                                                    | 织▼ 包含到库中▼                                                                                                    | 共享▼ 刻录 新建文件夹                    |                 | Tresser     | ₩ ▼ []     |
| <ul> <li>▶ 下载</li> <li>□ imx6q-sabresd.dtb</li> <li>2016/10/26 9:52</li> <li>DTB 文件</li> <li>45 KB</li> <li>□ ootfs.tgz</li> <li>2016/10/26 9:53</li> <li>WinRAR 压缩文件</li> <li>312,830 KB</li> <li>□ u-boot.imx</li> <li>2016/10/26 9:53</li> <li>IMX 文件</li> <li>411 KB</li> <li>□ zImage</li> <li>2016/10/26 9:53</li> <li>文件</li> <li>7,325 KB</li> <li>○ 方指</li> <li>○ 支档</li> <li>○ 支档</li> <li>○ 支付</li> <li>○ 支付&lt;</li></ul>                                        | ~ 收藏夹                                                                                                    | 名称                              | 修改日期            | 类型          | 大小         |
| <ul> <li>桌面</li> <li>最近访问的位置</li> <li>□ u-boot.imx</li> <li>2016/10/26 9:53</li> <li>IMX 文件</li> <li>411 KB</li> <li>2016/10/26 9:53</li> <li>文件</li> <li>7,325 KB</li> <li>21mage</li> <li>2016/10/26 9:53</li> <li>文件</li> <li>7,325 KB</li> <li>文档</li> <li>文档</li> <li>章 新小港 (E:)</li> </ul>                                                                                                    | 🝌 下载                                                                                                    | imx6q-sabresd.dtb               | 2016/10/26 9:52 | DTB 文件      | 45 KB      |
| <ul> <li>2 最近访问的位置         <ul> <li>□ u-bootimx</li> <li>2016/10/26 9:53 IMX 文件</li> <li>411 KB</li> <li>□ zImage</li> <li>2016/10/26 9:53 文件</li> <li>7,325 KB</li> </ul> </li> <li>○ 面片</li> <li>○ 支档</li> <li>○ 支档</li> <li>○ 支持</li> <li>○ 支持<td>三 桌面</td><td>📜 rootfs.tgz</td><td>2016/10/26 9:53</td><td>WinRAR 压缩文件</td><td>312,830 KB</td></li></ul> | 三 桌面                                                                                                    | 📜 rootfs.tgz                    | 2016/10/26 9:53 | WinRAR 压缩文件 | 312,830 KB |
| <ul> <li>□ zImage 2016/10/26 9:53 文件 7,325 KB</li> <li>□ 水</li> <li>□ 図片</li> <li>□ 文档</li> <li>□ 音乐</li> <li>□ 计算机</li> <li>□ 本地磁盘 (C:)</li> <li>□ DVD RW 驱动器 (D</li> <li>□ 新加巻 (E:)</li> </ul>                                                                                                    | 3 最近访问的位置                                                                                                    | u-boot.imx                      | 2016/10/26 9:53 | IMX 文件      | 411 KB     |
| <ul> <li>库</li> <li>视频     <li>图片     <li>文档     <li>文档     <li>音乐     <li>计算机     <li>本地磁盘 (C:)     <li>DVD RW 驱动器 (D     <li>新加卷 (E:)     </li> </li></li></li></li></li></li></li></li></ul>                                                                                                    |                                                                                                    | 🔲 zImage                        | 2016/10/26 9:53 | 文件          | 7,325 KB   |
| <ul> <li>計算机</li> <li>本地磁盘 (C:)</li> <li>DVD RW 驱动器 (D</li> <li>新加巻 (E:)</li> </ul>                                                                                                    |                                                                                                    |                                 |                 |             |            |
| <ul> <li>基 本地磁盘 (C:)</li> <li>型 DVD RW 驱动器 (D</li> <li>新加巻 (E:)</li> </ul>                                                                                                    | <ul> <li>■ 图片</li> <li>■ 文档</li> <li>→ 音乐</li> </ul>                                                              |                                 |                 |             |            |
|                                                                                                    | <ul> <li>■ 图片</li> <li>① 文档</li> <li>⑦ 音乐</li> <li>● 计算机</li> </ul>                                               |                                 |                 |             |            |
| 🕞 新加卷 (E:)                                                                                                    | <ul> <li>■ 图片</li> <li>① 文档</li> <li>⑦ 音乐</li> <li>● 计算机</li> <li>▲ 本地磁盘 (C:)</li> </ul>                          |                                 |                 |             |            |
|                                                                                                    | <ul> <li>■ 图片</li> <li>① 文档</li> <li>⑦ 音乐</li> <li>● 计算机</li> <li>▲ 本地磁盘 (C:)</li> <li>▲ DVD RW 驱动器 (D</li> </ul> |                                 |                 |             |            |

#### 3. 修改配置文件

配置文件在工具的根目录下的 cfg. ini 文件。

将[LIST]中的 name 改为 name=emmc-linux

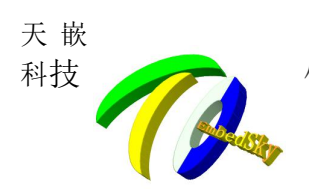

## 广州天嵌计算机科技有限公司

地址: 广州市番禺区大石街南大公路鸿图工业园厂房 A1402 邮编:511430 电话: 020-38373101-826 824 销售) 020-38373101-814 810 (技术支持) 官方网站: <u>www.embedsky.com</u> 官方论坛: <u>www.armbbs.net</u> E-mail: <u>sales@embedsky.net</u> <u>support@embedsky.net</u>

|                  |                                     |                  |                 |           | x |
|------------------|-------------------------------------|------------------|-----------------|-----------|---|
| 🔾 🗢 📕 🕨 mfgtools | •                                   | <b>▼</b> 49      | 搜索 mfgtools     |           | ٩ |
| 组织 🔹 🔊 打开 🔹      | 共享▼ 打印 刻录 新建文件夹                     |                  |                 | = • 🔳 🌘   | ? |
| ☆ 收藏夹            | 名称                                  | 修改日期             | 类型              | 大小        | - |
| 🚺 下载             | 퉬 Document                          | 2016/8/15 9:36   | 文件夹             |           |   |
| 三 桌面             | 🐌 Drivers                           | 2016/8/15 9:36   | 文件夹             |           |   |
| 🖫 最近访问的位置        | More_scripts                        | 2016/8/15 9:36   | 文件夹             |           | Ε |
|                  | 🎍 Profiles                          | 2016/8/15 9:36   | 文件夹             |           |   |
| <b>二</b> 库       | 🕕 Utils                             | 2016/8/15 9:36   | 文件夹             |           |   |
|                  | gitignore                           | 2016/2/23 1-10   | GITIGNORE 文件    | 1 KR      |   |
|                  | 🛐 cfg.ini                           | 2016/10/25 20:00 | 配置设置            | 1 KB      |   |
|                  | - Illentig Tooleibise               | 2015/2/20 1.19   | 88 文世           | 6,898 168 |   |
| 主文档              | linux-cvbs.sh                       | 2016/2/23 1:19   | SH 文件           | 2 KB      |   |
| ∂ 音乐             | linux-runvbs.sh                     | 2016/2/23 1:19   | SH 文件           | 1 KB      |   |
|                  | linux-ver-usage                     | 2016/2/23 1:19   | 文件              | 1 KB      |   |
| 🖳 计算机            | 🖺 MfgTool.log                       | 2016/10/25 20:00 | 文本文档            | 1 KB      |   |
| 🏭 本地磁盘 (C:)      | MfgTool2.exe                        | 2016/2/23 1:19   | 应用程序            | 1,950 KB  |   |
| 🔮 DVD RW 驱动器 (D  | 😹 mfgtool2-android-mx6dl-sabreauto  | 2016/4/5 12:26   | VBScript Script | 1 KB      |   |
|                  | mfgtool2-android-mx6dl-sabreauto    | 2016/2/23 1:19   | VBScript Script | 1 KB      |   |
| 新加券 (F·)         | 📓 mfgtool2-android-mx6dl-sabreauto  | 2016/2/23 1:19   | VBScript Script | 1 KB      |   |
| - marce (11)     | 😹 mfgtool2-android-mx6dl-sabresd-e  | 2016/2/23 1:19   | VBScript Script | 1 KB      |   |
| G- 104           | 📓 mfgtool2-android-mx6dl-sabresd-e  | 2016/2/23 1:19   | VBScript Script | 1 KB      |   |
| N MA             | 📓 mfgtool2-android-mx6dl-sabresd-sd | 2016/2/23 1:19   | VBScript Script | 1 KB      |   |

- - -

#### 🦳 cfg.ini - 记事本

文件(F) 编辑(E) 格式(O) 查看(V) 帮助(H)

```
[profiles]
chip = Linux
```

```
[platform]
board = sabresd
```

```
[LIST]
name = emmc-linux|
```

[variable]

4.选择启动方式

将拨码拨至 usb 启动 (参考第一章),并且连接上 usb 下载线,打开电源。

#### 5.开始烧写镜像

双击 MfgTool2.exe 文件,然后点击 Start 按钮开始烧写,当进度条颜色变成绿色时烧写成

功。

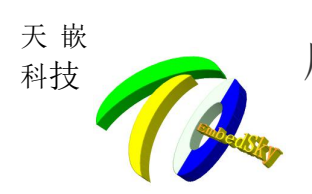

| Hub 4-Port 1                                                             | Status Information                                                                     |                                          |
|--------------------------------------------------------------------------|----------------------------------------------------------------------------------------|------------------------------------------|
| Drive(s):                                                                | Successful Operations:                                                                 | 0                                        |
| Sive(s).                                                                 | Failed Operations:                                                                     | 0                                        |
| HID-compliant device                                                     | Failure Rate:                                                                          | 0 %                                      |
|                                                                          | Start                                                                                  | Exit                                     |
| htgTool_MultiPanel (Library: 2.6.                                        | 2)                                                                                     | • •                                      |
| Hub 4-Port 1                                                             | 2)                                                                                     | • •                                      |
| Hub 4-Port 1<br>Drive(s): G:                                             | 2) Status Information<br>Successful Operations:                                        | • <b>×</b>                               |
| Hub 4-Port 1<br>Drive(s): G:                                             | 2) Status Information<br>Successful Operations:<br>Failed Operations:                  | E 🔀                                      |
| MfgTool_MultiPanel (Library: 2.6.<br>Hub 4Port 1<br>Drive(s): G:<br>Done | 2) Status Information<br>Successful Operations:<br>Failed Operations:<br>Failure Rate: | ت ال ال ال ال ال ال ال ال ال ال ال ال ال |

### 2.3 android 4.3 烧写

烧写步骤:

1. 解压烧写工具

注: MfgTool2. exe 程序必须执行完第 2、3 步骤才能打开。

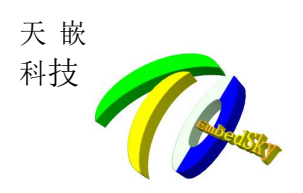

| 名称                                  | 修改日期             | 类型              | 大小       | - |
|-------------------------------------|------------------|-----------------|----------|---|
| 길 Document                          | 2016/8/15 9:36   | 文件夹             |          |   |
| 🕌 Drivers                           | 2016/8/15 9:36   | 文件夹             |          |   |
| Dore_scripts                        | 2016/8/15 9:36   | 文件夹             |          | Ξ |
| Derofiles                           | 2016/8/15 9:36   | 文件夹             |          |   |
| 🎉 Utils                             | 2016/8/15 9:36   | 文件夹             |          |   |
| ] .gitignore                        | 2016/2/23 1:19   | GITIGNORE 文件    | 1 KB     | - |
| 🗊 cfg.ini                           | 2016/10/25 20:00 | 配置设置            | 1 KB     |   |
| libMfgToolLib.so                    | 2016/2/23 1:19   | SO 文件           | 6,393 KB |   |
| linux-cvbs.sh                       | 2016/2/23 1:19   | SH 文件           | 2 KB     |   |
| 📄 linux-runvbs.sh                   | 2016/2/23 1:19   | SH 文件           | 1 KB     |   |
| linux-ver-usage                     | 2016/2/23 1:19   | 文件              | 1 KB     |   |
| Mgt.ll.g                            | 2016/10/25 20:00 | 文本文档            | 1 KB     |   |
| MfgTool2.exe                        | 2016/2/23 1:19   | 应用程序            | 1,950 KB |   |
| 🕱 mfotool2-android-mx6dl-sabreauto  | 2016/4/5 12:26   | VBScript Script | 1 KB     |   |
| 選 mfgtool2-android-mx6dl-sabreauto  | 2016/2/23 1:19   | VBScript Script | 1 KB     |   |
| 選 mfgtool2-android-mx6dl-sabreauto  | 2016/2/23 1:19   | VBScript Script | 1 KB     |   |
| 選 mfgtool2-android-mx6dl-sabresd-e  | 2016/2/23 1:19   | VBScript Script | 1 KB     |   |
| 選 mfgtool2-android-mx6dl-sabresd-e  | 2016/2/23 1:19   | VBScript Script | 1 KB     |   |
| 🕱 mfgtool2-android-mx6dl-sabresd-sd | 2016/2/23 1:19   | VBScript Script | 1 KB     |   |
| 🕱 mfgtool2-android-mx6dl-sabresd-sd | 2016/2/23 1:19   | VBScript Script | 1 KB     |   |
| 🗑                                   | 2016/4/6 12:26   | MDC             | 1 1/1    |   |

### 2. 放置镜像文件

将镜像文件放置在 Profiles/linux/OS Firmware/files/android/下面,

注: 镜像名必须为 boot.img, recovery.img, system.img, u-boot.bin.路径中不可以 有中文。

| 🔒 « Profiles             | <ul> <li>Linux + OS Firmware + files + android</li> </ul> | ▼ 47 搜索          | android       | P          |
|--------------------------|-----------------------------------------------------------|------------------|---------------|------------|
| 編編(E) 查看(V)              | 工具(T) 帮助(H)                                               |                  |               |            |
| 包含到库中 🔻                  | 共享 🔹 新建文件夹                                                |                  |               |            |
| 夹                        | 名称                                                        | 修改日期             | 美型            | 大小         |
| 載                        | 🖻 boot.img                                                | 2017-06-12 16:00 | 光盘映像文件        | 5,242 KE   |
| 面                        | 📑 recovery.img                                            | 2017-06-12 16:00 | 光盘映像文件        | 5,780 KE   |
| 压访问的位置                   | 🕑 system.img                                              | 2017-06-12 16:01 | 光盘映像文件        | 286,720 KB |
| The second second second | u-boot.bin                                                | 2017-06-12 16:01 | <b>BIN</b> 文件 | 462 KE     |

3. 修改配置文件

配置文件在工具的根目录下的 cfg. ini 文件。

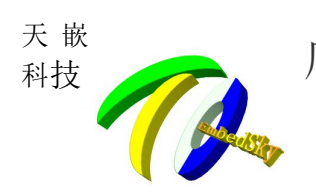

#### 将[LIST]中的 name 改为 name=emmc-android-4.3

| 🚱 🔍 🗣 🕨 mfgtools | >                                   | <b>- - 4</b>     | 搜索 mfgtools     |           | ٩   |
|------------------|-------------------------------------|------------------|-----------------|-----------|-----|
| 组织 👻 🛄 打开 👻      | 共享▼ 打印 刻录 新建文件夹                     |                  |                 | •         | 0   |
| ☆ 收藏夹            | 名称                                  | 修改日期             | 类型              | 大小        | _   |
| 🚺 下载             | 🐌 Document                          | 2016/8/15 9:36   | 文件夹             |           |     |
| 📃 桌面             | 🐌 Drivers                           | 2016/8/15 9:36   | 文件夹             |           |     |
| 🗐 最近访问的位置        | More_scripts                        | 2016/8/15 9:36   | 文件夹             |           | E   |
|                  | 🎍 Profiles                          | 2016/8/15 9:36   | 文件夹             |           |     |
| <b>浩</b> 度       | 퉬 Utils                             | 2016/8/15 9:36   | 文件夹             |           |     |
|                  | gitignore                           | 2016/2/23 1.19   | GITIGNORE 文/件   | 1 KB      | . " |
|                  | ど cfg.ini                           | 2016/10/25 20:00 | 配置设置            | 1 KB      |     |
| 📓 छन             | - WbMfgTookibioo                    | 2016/2/20 1.10   | 88 文件           | 6,898-168 |     |
| 1 文档             | linux-cvbs.sh                       | 2016/2/23 1:19   | SH 文件           | 2 KB      |     |
| 👌 音乐             | linux-runvbs.sh                     | 2016/2/23 1:19   | SH 文件           | 1 KB      |     |
|                  | linux-ver-usage                     | 2016/2/23 1:19   | 文件              | 1 KB      |     |
| 🌉 计算机            | 📋 MfgTool.log                       | 2016/10/25 20:00 | 文本文档            | 1 KB      |     |
| 🏭 本地磁盘 (C:)      | MfgTool2.exe                        | 2016/2/23 1:19   | 应用程序            | 1,950 KB  |     |
| 🔮 DVD RW 驱动器 (D  | mfgtool2-android-mx6dl-sabreauto    | 2016/4/5 12:26   | VBScript Script | 1 KB      |     |
| 新加卷 (E:)         | 📓 mfgtool2-android-mx6dl-sabreauto  | 2016/2/23 1:19   | VBScript Script | 1 KB      |     |
| → 新加券 (F·)       | 📓 mfgtool2-android-mx6dl-sabreauto  | 2016/2/23 1:19   | VBScript Script | 1 KB      |     |
| 310H 25 (11)     | 📓 mfgtool2-android-mx6dl-sabresd-e  | 2016/2/23 1:19   | VBScript Script | 1 KB      |     |
| G                | 📓 mfgtool2-android-mx6dl-sabresd-e  | 2016/2/23 1:19   | VBScript Script | 1 KB      |     |
|                  | 📓 mfgtool2-android-mx6dl-sabresd-sd | 2016/2/23 1:19   | VBScript Script | 1 KB      |     |

Cfg.ini - 记事本

文件(F) 编辑(E) 格式(O) 查看(V) 帮助(H)

[profiles] chip = Linux

[platform] board = sabresd

[LIST] name = eMMC-Android-4.3

[variable] uboot=u-boot.imx dtb=imx6q-sabresd.dtb kernel=zImage

linux\_system=rootfs.tgz

4.选择启动方式

将拨码拨至 usb 启动 (参考第一章),并且连接上 usb 下载线,打开电源。

5.开始烧写镜像

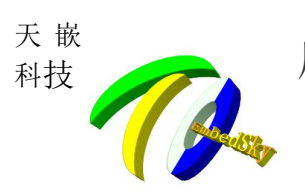

双击 MfgTool2.exe 文件,然后点击 Start 按钮开始烧写,当进度条颜色变成绿色时烧写成

#### 功。

| MfgTool_MultiPanel (Library: 2.6.2) |                        | • 🔀    |
|-------------------------------------|------------------------|--------|
| Hub 4Port 1                         | Status Information     |        |
| Drive(s):                           | Successful Operations: | 0      |
| HID compliant douico                | Failed Operations:     | 0      |
| Hito-compliant device               | Failure Rate:          | 0 %    |
|                                     | Start                  | Exit   |
| Hub 4-Port 1                        | Status Information     | • •    |
| Drive(s): G:                        | Successful Operations: | 1      |
|                                     | Failed Operations:     | 0      |
| Done                                | Failure Rate:          | 0.00 % |
|                                     | Stop                   | Exit   |

### 2.2 linux 3.0.35 烧写

2.解压烧写工具

注: MfgTool2. exe 程序必须执行完第 2、3 步骤才能打开。

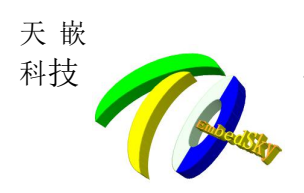

| 名称                                  | 修改日期             | 类型              | 大小       | - |
|-------------------------------------|------------------|-----------------|----------|---|
| Document                            | 2016/8/15 9:36   | 文件夹             |          |   |
| Drivers                             | 2016/8/15 9:36   | 文件夹             |          |   |
| More_scripts                        | 2016/8/15 9:36   | 文件夹             |          | : |
| 🔰 Profiles                          | 2016/8/15 9:36   | 文件夹             |          |   |
| 퉬 Utils                             | 2016/8/15 9:36   | 文件夹             |          |   |
| gitignore                           | 2016/2/23 1:19   | GITIGNORE 文件    | 1 KB     | - |
| 👔 cfg.ini                           | 2016/10/25 20:00 | 配置设置            | 1 KB     |   |
| libMfgToolLib.so                    | 2016/2/23 1:19   | SO 文件           | 6,393 KB |   |
| linux-cvbs.sh                       | 2016/2/23 1:19   | SH 文件           | 2 KB     |   |
| linux-runvbs.sh                     | 2016/2/23 1:19   | SH 文件           | 1 KB     |   |
| linux-ver-usage                     | 2016/2/23 1:19   | 文件              | 1 KB     |   |
| MgT. H.g                            | 2016/10/25 20:00 | 文本文档            | 1 KB     |   |
| MfgTool2.exe                        | 2016/2/23 1:19   | 应用程序            | 1,950 KB |   |
| B mfotool2-android-mx6dl-sabreauto  | 1016/4/5 12:26   | VBScript Script | 1 KB     |   |
| 🛞 mfgtool2-android-mx6dl-sabreauto  | 2016/2/23 1:19   | VBScript Script | 1 KB     |   |
| 😹 mfgtool2-android-mx6dl-sabreauto  | 2016/2/23 1:19   | VBScript Script | 1 KB     |   |
| 🛞 mfgtool2-android-mx6dl-sabresd-e  | 2016/2/23 1:19   | VBScript Script | 1 KB     |   |
| 😹 mfgtool2-android-mx6dl-sabresd-e  | 2016/2/23 1:19   | VBScript Script | 1 KB     |   |
| B mfgtool2-android-mx6dl-sabresd-sd | 2016/2/23 1:19   | VBScript Script | 1 KB     |   |
| B mfgtool2-android-mx6dl-sabresd-sd | 2016/2/23 1:19   | VBScript Script | 1 KB     |   |
| @                                   | 2016/4/6 12:26   | VDC             | 1 1/10   |   |

#### 2. 放置镜像文件

将镜像文件放置在 Profiles/linux/OS Firmware/files/linux/下面,

注: 镜像名必须为 rootfs.tgz, u-boot.bin, zImage.路径中不可以有中文。

| -           |                                                    |                              |             |           |
|-------------|----------------------------------------------------|------------------------------|-------------|-----------|
| 🔒 🕨 mfgtool | s > Profiles > Linux > OS Firmware > files > linux | <ul> <li>◆ ◆ / 提案</li> </ul> | linux       | م         |
| 病報(E) 查看(⊻) | 工具(1) 帮助(出)                                        |                              |             |           |
| 包含到库中 🔻     | 共享 ▼ 新建文件夹                                         |                              | 13E •       | 0         |
| 夹           | 名称                                                 | 修改日期                         | 类型          | 大小        |
| 眬           | 🗋 uImage                                           | 2017-02-14 16:24             | 文件          | 5,014 KB  |
| 五           | u-boot.bin                                         | 2016-12-20 18:09             | BIN 文件      | 461 KB    |
| 后方间的位置      | 🞥 rootfs.tgz                                       | 2016-12-20 18:09             | WinRAR 压缩文件 | 46,548 KB |

#### 3. 修改配置文件

配置文件在工具的根目录下的 cfg. ini 文件。

将[LIST]中的 name 改为 name=emmc-linux-3.0.35

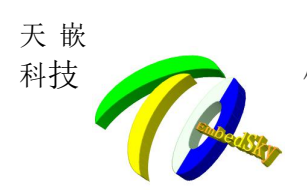

### 广州天嵌计算机科技有限公司

地址: 广州市番禺区大石街南大公路鸿图工业园厂房 A1402 邮编:511430 电话: 020-38373101-826 824 销售) 020-38373101-814 810 (技术支持) 官方网站: <u>www.embedsky.com</u> 官方论坛: <u>www.armbbs.net</u> E-mail: <u>sales@embedsky.net</u> <u>support@embedsky.net</u>

| 🔵 🗢 🔰 🕨 mfgtools                      | •                                   | <b>- 4y</b>      | 搜索 mfgtools     |               |
|---------------------------------------|-------------------------------------|------------------|-----------------|---------------|
| a织 🔹 🛄 打开 🔹                           | 共享▼ 打印 刻录 新建文件夹                     |                  |                 | i≡ <b>• □</b> |
| ☆ 收藏夹                                 | 名称                                  | 修改日期             | 类型              | 大小            |
| 🚺 下载                                  | 퉬 Document                          | 2016/8/15 9:36   | 文件夹             |               |
| 📃 桌面                                  | 🐌 Drivers                           | 2016/8/15 9:36   | 文件夹             |               |
| 🗐 最近访问的位置                             | More_scripts                        | 2016/8/15 9:36   | 文件夹             |               |
|                                       | 🎍 Profiles                          | 2016/8/15 9:36   | 文件夹             |               |
| <mark>]]</mark> 库                     | 퉬 Utils                             | 2016/8/15 9:36   | 文件夹             |               |
| ····································· | gitignore                           | 2016/2/23 1.19   | GITIGNORE 文伊    | 1 KR          |
|                                       | 🗊 cfg.ini                           | 2016/10/25 20:00 | 配置设置            | 1 KB          |
|                                       | - HibMfgToolLibro                   | 2015/2/20 1.19   | 88 交性           | 6,898-168-    |
| 主文档                                   | linux-cvbs.sh                       | 2016/2/23 1:19   | SH 文件           | 2 KB          |
| ∂ 音乐                                  | linux-runvbs.sh                     | 2016/2/23 1:19   | SH 文件           | 1 KB          |
|                                       | linux-ver-usage                     | 2016/2/23 1:19   | 文件              | 1 KB          |
| 🖳 计算机                                 | 📋 MfgTool.log                       | 2016/10/25 20:00 | 文本文档            | 1 KB          |
| 🏭 本地磁盘 (C:)                           | MfgTool2.exe                        | 2016/2/23 1:19   | 应用程序            | 1,950 KB      |
| 🚑 DVD RW 驱动器 (D                       | 📓 mfgtool2-android-mx6dl-sabreauto  | 2016/4/5 12:26   | VBScript Script | 1 KB          |
| 新加卷 (E:)                              | 📓 mfgtool2-android-mx6dl-sabreauto  | 2016/2/23 1:19   | VBScript Script | 1 KB          |
| 新加券 (E:)                              | 📓 mfgtool2-android-mx6dl-sabreauto  | 2016/2/23 1:19   | VBScript Script | 1 KB          |
| STARE (1)                             | 📓 mfgtool2-android-mx6dl-sabresd-e  | 2016/2/23 1:19   | VBScript Script | 1 KB          |
| G                                     | 📓 mfgtool2-android-mx6dl-sabresd-e  | 2016/2/23 1:19   | VBScript Script | 1 KB          |
| v≓ Mat                                | 😹 mfgtool2-android-mx6dl-sabresd-sd | 2016/2/23 1:19   | VBScript Script | 1 KB          |

#### cfg.ini - 记事本

文件(F) 编辑(E) 格式(O) 查看(V) 帮助(H)

[profiles] chip = Linux

[platform] board = sabresd

[LIST] name = eMMC-linux-3.0.35

[variable] uboot=u-boot.imx dtb=imx6q-sabresd.dtb kernel=zImage

linux\_system=rootfs.tgz

#### 4.选择启动方式

将拨码拨至 usb 启动(参考第一章),并且连接上 usb 下载线,打开电源。

#### 5.开始烧写镜像

双击 MfgTool2.exe 文件, 然后点击 Start 按钮开始烧写, 当进度条颜色变成绿色时烧写成

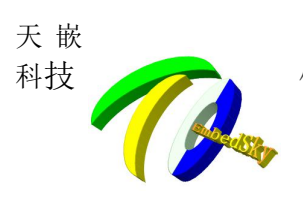

功。

| Hub 4-Port 1                              | Status Information                                                                                                    |       |
|-------------------------------------------|----------------------------------------------------------------------------------------------------|-------|
| Drive(s):                                 | Successful Operations:                                                                                                | 0     |
|                                           | Failed Operations:                                                                                                    | 0     |
| HID-compliant device                      | Failure Rate:                                                                                                    | 0 %   |
|                                           |                                                                                                    |       |
|                                           | Charl                                                                                                    | Entit |
|                                           | Start                                                                                                    | EXIL  |
|                                           | Start                                                                                                    | EXIL  |
| H MfgTool_MultiPanel (Libr                | ary: 2.6.2)                                                                                                    |       |
| HigTool_MultiPanel (Libra<br>Hub 4-Port 1 | ary: 2.6.2)                                                                                                    |       |
| Hub 4-Port 1<br>Drive(s): G:              | ary: 2.6.2) Status Information<br>Successful Operations:                                                              |       |
| Hub 4Port 1<br>Drive(s): G:               | ary: 2.6.2) Status Information<br>Successful Operations:<br>Failed Operations:                                        |       |
| Hub 4-Port 1<br>Drive(s): G:<br>Done      | ary: 2.6.2) Status Information<br>Status Information<br>Successful Operations:<br>Failed Operations:<br>Failure Rate: | EXIL  |
| Hub 4-Port 1<br>Drive(s): G:<br>Done      | ary: 2.6.2) Status Information Successful Operations: Failed Operations: Failure Rate:                                | Exit  |

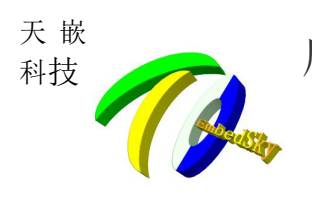

第三章 Ubuntu 平台

### 3.1 制作烧写卡

1.打开 disks 软件(如果 ubuntu 是中文的是"磁盘实用工具")

| 8 🔵 🗆 |                                |                       |                                                                                                    |                                                                                                    |                                                                                                    |                                |
|-------|--------------------------------|-----------------------|----------------------------------------------------------------------------------------------------|----------------------------------------------------------------------------------------------------|----------------------------------------------------------------------------------------------------|--------------------------------|
| 0     | ⊗ disks                        |                       |                                                                                                    |                                                                                                    |                                                                                                    | Filter results 🔸               |
|       | ii Applications                |                       |                                                                                                    |                                                                                                    |                                                                                                    |                                |
| 0     | 4                              |                       |                                                                                                    |                                                                                                    |                                                                                                    |                                |
| 4     | Disks                          |                       |                                                                                                    |                                                                                                    |                                                                                                    |                                |
| 100   | Files & Folders                | See 24 more results 🕨 |                                                                                                    |                                                                                                    |                                                                                                    |                                |
|       |                                |                       | A series and a series of the series of the s | And a state of the second second seco | A set of the set of the set of th | -                              |
| 8     | boot.img                       | liao                  | disks.h                                                                                                    | disks.h                                                                                                    | disks.h                                                                                                    | DiskStatsService.java          |
|       | 🔶 More suggestion              | See 14 more results   | •                                                                                                    |                                                                                                    |                                                                                                    |                                |
|       | <b>\$3.00</b>                  | 57.99                 | \$5.49 A                                                                                                    | \$6.99                                                                                                    | 53.00 m                                                                                                    | 53.00 m                        |
| 2     | Disney Infinity Power<br>Disks | Gyros Fiber Disks     | Gyros Fiber Disks                                                                                                    | Gyros Fiber Disks                                                                                                    | Disney Infinity Power<br>Disks                                                                                                    | Disney Infinity Power<br>Disks |
|       |                                | <b>^</b>              | A 6 0                                                                                                    |                                                                                                    | Ģ                                                                                                    |                                |

2.插入读卡器,在 disks 工具中查看 sd 卡的设备名

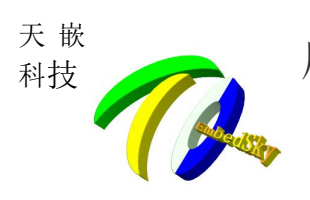

| 🥝 🖨 🗊 Disks                                                                                                    |                                                                                                    |                          |
|----------------------------------------------------------------------------------------------------|----------------------------------------------------------------------------------------------------|--------------------------|
| Devices       ✓         Disk Drives       500 GB Hard Disk WDC WD5000AAKX-08ERMA0         S00 GB Hard Disk WDC WD5000AAKX-08ERMA0         S00 GB Hard Disk WDC WD5000AAKX-08ERMA0         Image: S00 GB Hard Disk WDC WD5000AAKX-08ERMA0         Image: S00 GB Hard Disk WDC WD500AAKX-08ERMA0         Image: S00 GB Hard Disk WDC WD500AAKX-08ERMA0         Image: S00 GB Hard Disk WDC WD500AAKX-08ERMA0         Image: S | Image: All of the problemImage: All of the problemModelGeneric-Multi-Card (1.00)Size4.0 GB (3,965,190,144 bytes)PartitioningMaster Boot RecordSerial Number20120926571200000Volumes | U 🔺 🌣                    |
|                                                                                                    | Filesystem<br>Partition 1<br>3.9 GB FAT<br>Size 3.9 GB — 3.6 GB free (7.9% full)<br>Device /dev/sdc1<br>Partition Type Linux<br>Contents FAT (32-bit version) — Mounted a           | Partition 2<br>16 MB Unk |
| 2 破压 ubuntu 制卡丁目                                                                                                    |                                                                                                    |                          |
| <ul> <li>5. 解压 ubuntu 制卡上具         <pre>root@service:/cd_source/imx6_corec/tools/image_new#</pre></li></ul>                                                                                                    | ls<br>sd.dtb u-boot_for_download.bin                                                                                                    |                          |

#./create\_sdcard.sh -f /dev/sdc

注: 电脑需要 root 权限, /dev/sdc 根据步骤 2 所查看到的设备名定。

root@service:/cd\_source/imx6\_corec/tools/image\_new# ./create\_sdcard.sh -f /dev/sdc

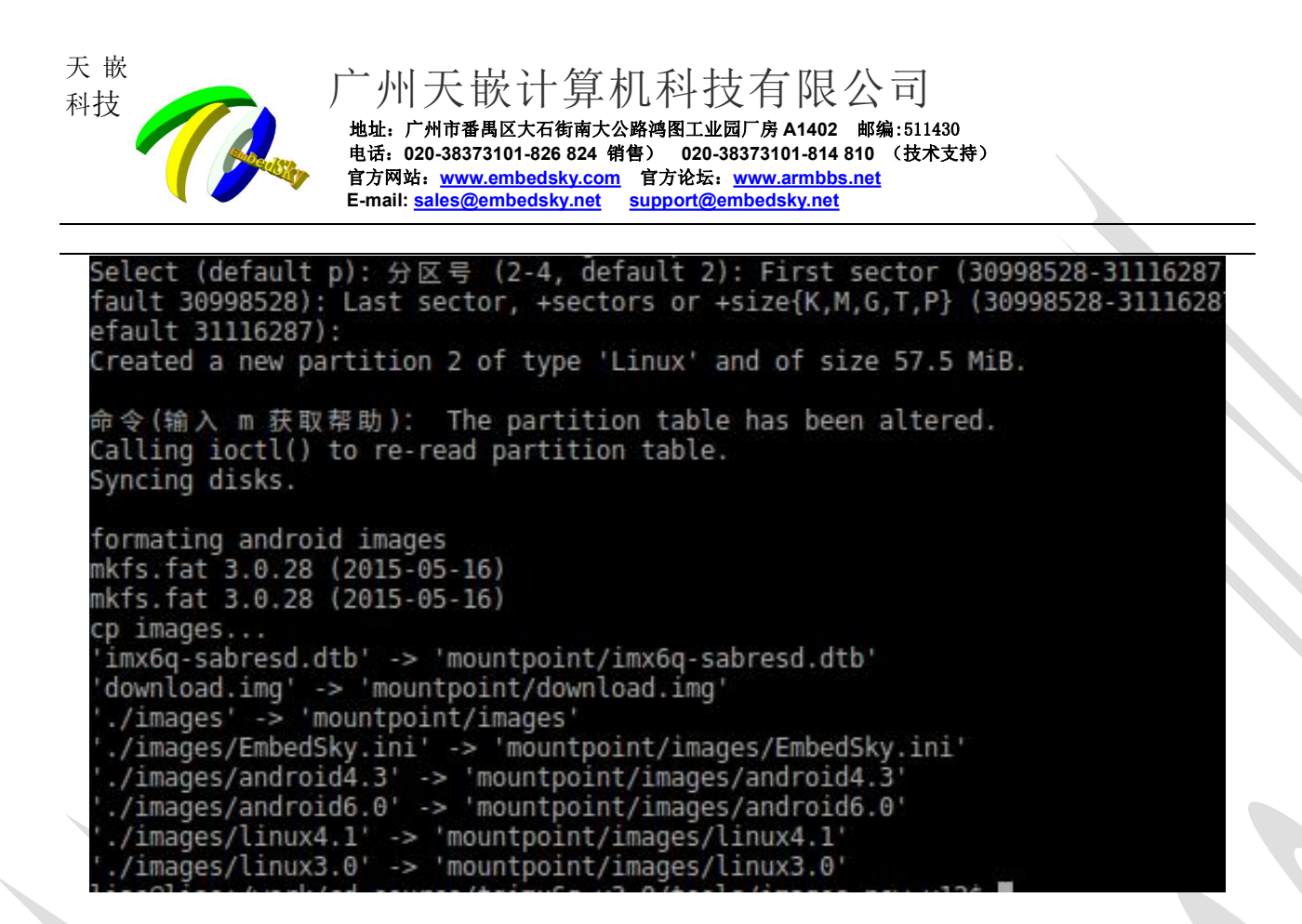

#### 5. 查看制卡是否成功

打开 disks 工具查看,第二个分区是 60M 则成功. 注:如果制卡失败,请跳回第 4 步骤再次执行一次。

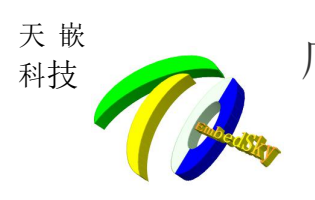

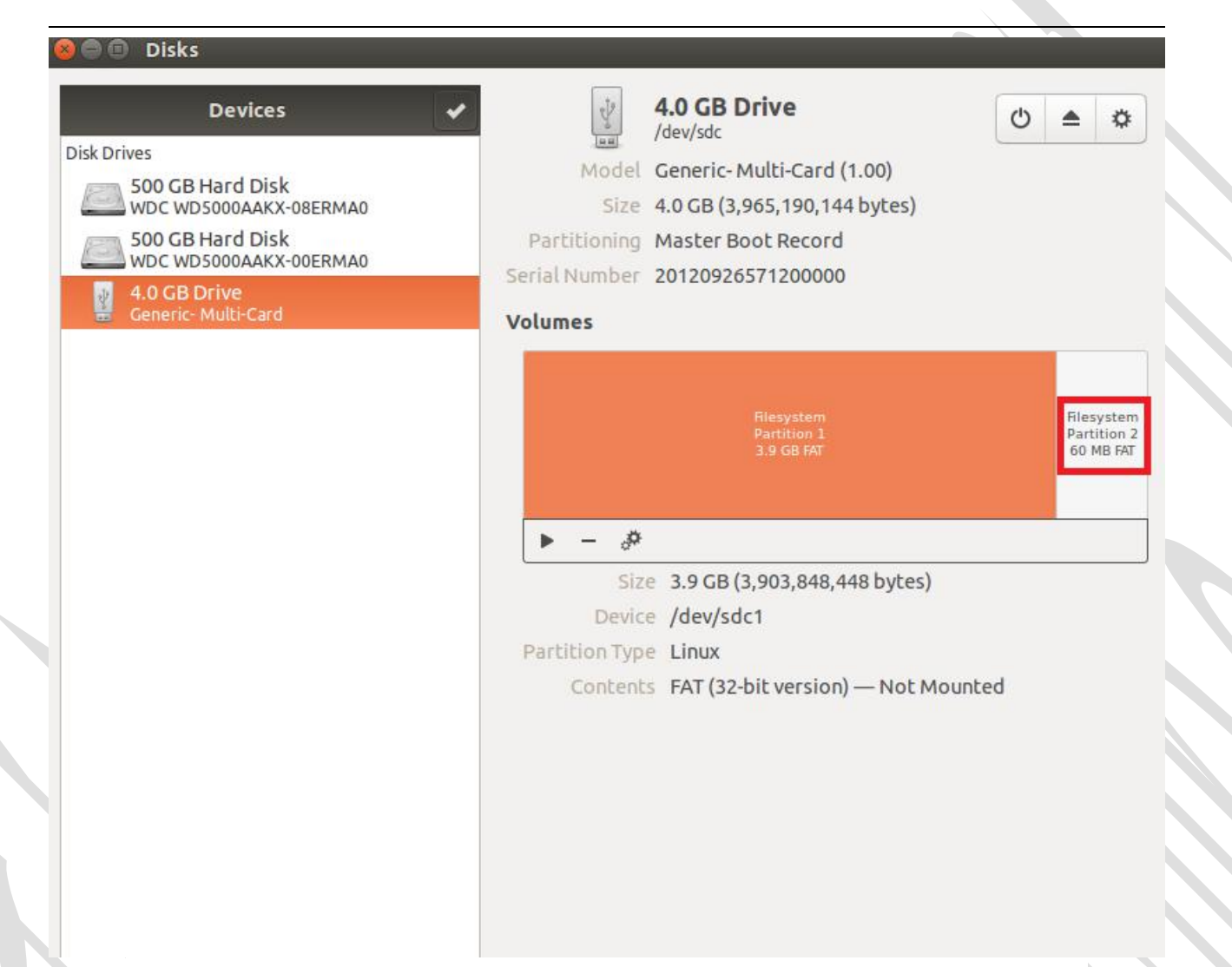

#### 6.挂载 sd 卡

首先需要挂载 sd 卡,打开 disks 工具,点击下图所示的三角符号,然后点击挂载点打 开 sd 卡目录。

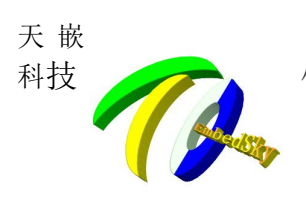

#### 😣 🖨 🗊 🛛 Disks

| Disk Drives<br>500 GB Hard Disk<br>WDC WD5000AAKX-08ERMA0<br>500 GB Hard Disk<br>WDC WD5000AAKX-00ERMA0<br>4.0 GB Drive<br>Generic- Multi-Card | /dev/sdc       O         Model       Generic- Multi-Card (1.00)         Size       4.0 GB (3,965,190,144 bytes)         Partitioning       Master Boot Record         Serial Number       20120926571200000         Volumes       Volumes | = V                                    |
|----------------------------------------------------------------------------------------------------|----------------------------------------------------------------------------------------------------|----------------------------------------|
|                                                                                                    | Filesystem<br>Partition 1<br>3.9 GB FAT                                                                                                    | Filesystem<br>Partition 2<br>60 MB FAT |
|                                                                                                    | Size 3.9 GB (3,903,848,448 bytes)<br>Device /dev/sdc1<br>Partition Type Linux<br>Contents FAT (32-bit version) — Not Mounted                                                                                                    |                                        |

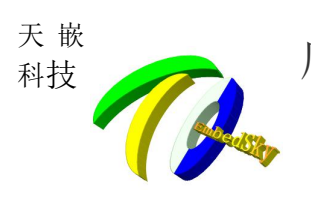

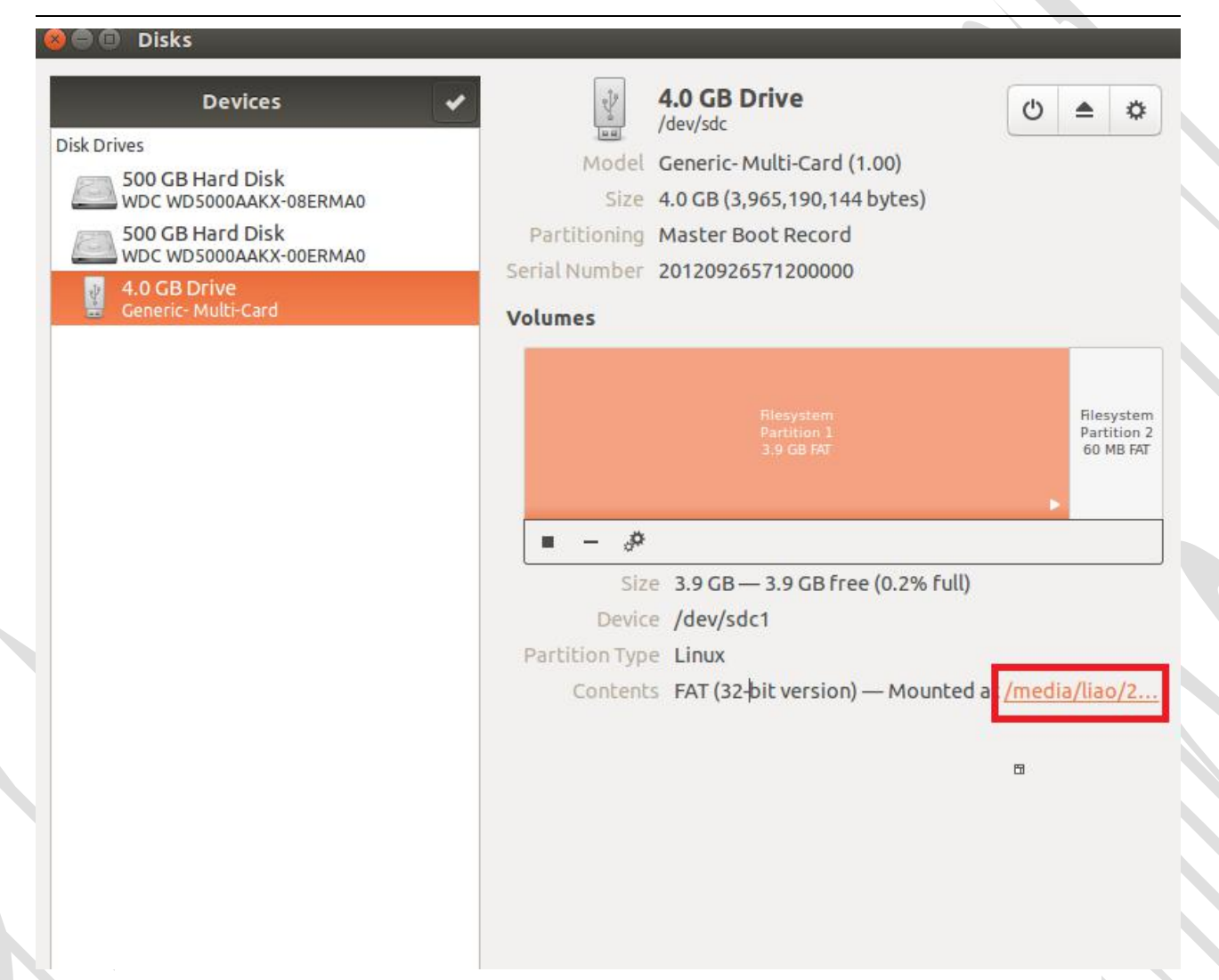

#### 7.放置镜像文件

在 sd 卡目录下新建 images 目录
可以建立以下目录分支,用来放置不同版本的镜像文件:
android6.0 -- 用以放置安卓 6.0 版本镜像
android4.3 -- 用以放置安卓 4.3 版本镜像
linux3.0 -- 用以放置 linux3.0.35 版本镜像

linux4.1 -- 用以放置 Linux4.1.15 版本镜像

将 EmbedSky.ini 文件拷贝至 sd 卡下的 images 文件内。 如下截图:

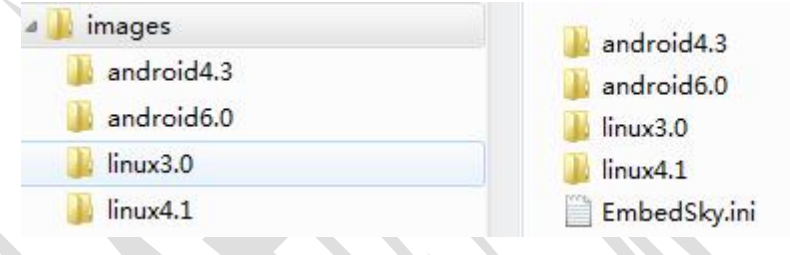

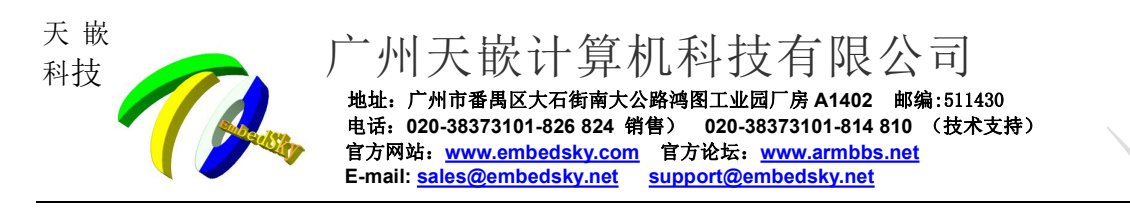

#### 8.单独烧录某些文件的方法

Re partition=yes --> 改为 no(不擦除 emmc),将不想更新的文件,其路径或文件名设置为无效即可。

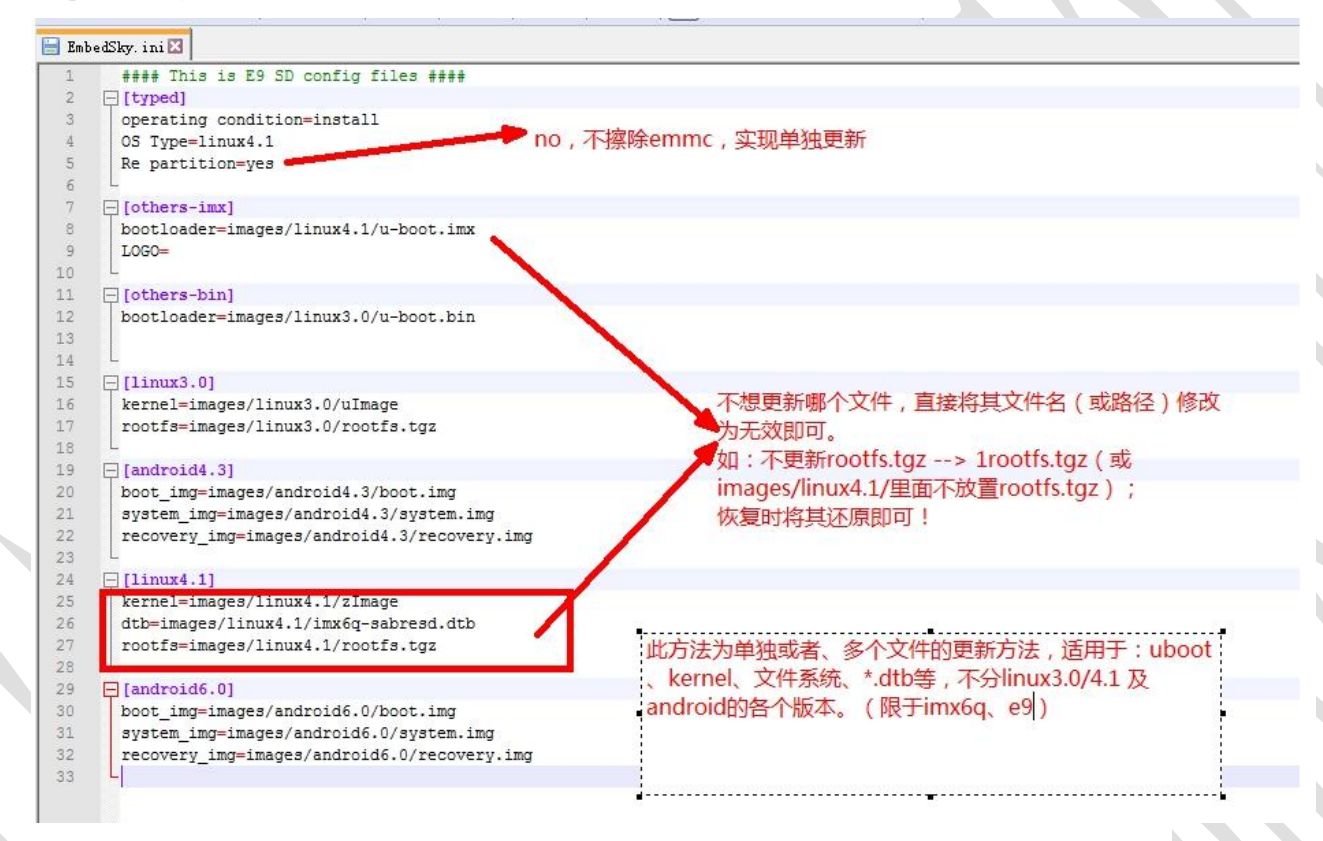

## 3.2 烧写 Andorid6.0 系统

1.在 images\android6.0 目录下放置 u-boot.imx, boot.img, recovery.img, system.img 文件。

| 🔺 🎍 images   | A host ima                                                                                                    |
|--------------|----------------------------------------------------------------------------------------------------|
| 🍶 android4.3 | e booking                                                                                                    |
| 퉬 android6.0 | e system.img                                                                                                    |
| 퉬 linux3.0   | u-boot.imx                                                                                                    |
| 퉬 linux4.1   | ( et al. and a second second sec |

2.修改 EmbedSky.ini 文件,将 OS Type 改为 OS Type=android6.0

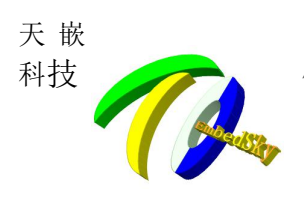

| mbe | dSky. ini 🗵                                     |
|-----|-------------------------------------------------|
| 1   | #### This is E9 SD config files ####            |
| 2   | [[typed]                                        |
| 3   | operating condition=install                     |
| -   | OS Type=android6.0                              |
| 2   | Re partition=yes                                |
| 7   | - [others-imx]                                  |
| 3   | bootloader=images/android6.0/u-boot.imx         |
| 9   | LOGO=                                           |
| )   |                                                 |
| Ĺ   | □[others-bin]                                   |
| 2   | bootloader=images/linux3.0/u-boot.bin           |
| 3   |                                                 |
| 1   | L                                               |
| ē   | [[linux3.0]                                     |
| 5   | kernel=images/linux3.0/uImage                   |
| 7   | rootfs=images/linux3.0/rootfs.tgz               |
| 3   |                                                 |
| 9   | [android4.3]                                    |
| 0   | boot_img=images/android4.3/boot.img             |
| L   | system_img=images/android4.3/system.img         |
| 2   | recovery_img=images/android4.3/recovery.img     |
| 5   |                                                 |
| 1   | [[IIIIII.4.1]<br>[kernel=images/linux4_1/zImage |
| 5   | dth=images/linux4 1/imx6g_cobracd dth           |
| 7   | rootfs=images/linux4 1/rootfs tgz               |
| Å.  |                                                 |
| 9   | E[android6.0]                                   |
| 0   | boot img=images/android6.0/boot.img             |
| 1   | system img=images/android6.0/system.img         |
| 2   | recovery img=images/android6.0/recovery.img     |

3.右键弹出 sd 卡,将 sd 卡插入开发板中,将启动方式调至 sd 卡启动(方式参考第一章), 打开电源即会自动烧写,当出现 Download completed 时烧写完成。

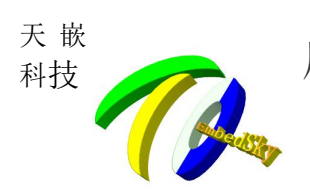

| var/tmp                                                                   |
|---------------------------------------------------------------------------|
| var/cache/                                                                |
| var/cache/fontconfig/                                                     |
| var/cache/ldconfig/                                                       |
| var/cache/ldconfig/aux-cache                                              |
| var/volatile/                                                             |
| var/spool/                                                                |
| var/spool/cron/                                                           |
| var/spool/cron/root                                                       |
| var/lib/                                                                  |
| var/lib/arpd/                                                             |
| var/lib/nfs/                                                              |
| var/lib/nfs/.xtab.lock                                                    |
| var/lib/nfs/export-lock                                                   |
| var/lib/nfs/statd/                                                        |
| var/lib/nfs/statd/sm.bak/                                                 |
| var/lib/nfs/statd/state                                                   |
| var/lib/nfs/statd/sm/                                                     |
| var/lib/nfs/etab                                                          |
| var/lib/nfs/v4recovery/                                                   |
| var/lib/nfs/rmtab                                                         |
| var/lib/nfs/xtab                                                          |
| var/lib/nfs/.etab.lock                                                    |
| var/lib/dbus/                                                             |
| var/lib/dbus/machine-id                                                   |
| var/lib/urandom/                                                          |
| var/lib/urandom/random-seed                                               |
| var/lib/wdj/                                                              |
| var/lib/wdj/l10n/                                                         |
| var/lib/misc/                                                             |
| var/lib/alsa/                                                             |
| var/lib/alsa/asound.state                                                 |
| var/run                                                                   |
| var/hackups/                                                              |
| Download completed                                                        |
| INF0: rcu_preempt detected stalls on CPUs/tasks:                          |
| 3: (1 GPs behind) idle=229/1400000000000000000 softirq=8513/8513 fqs=7000 |
| (detected by 1, t=21002 jiffies, g=10161, c=10160, q=10)                  |
| Task dump for CPU 3:                                                      |
| init R running 0 323 1 0x00000002                                         |

# 3.3 烧写 Andorid4.3 系统

1.在 images\android4.3 目录下放置 u-boot.bin, boot.img, recovery.img, system.img 文件。

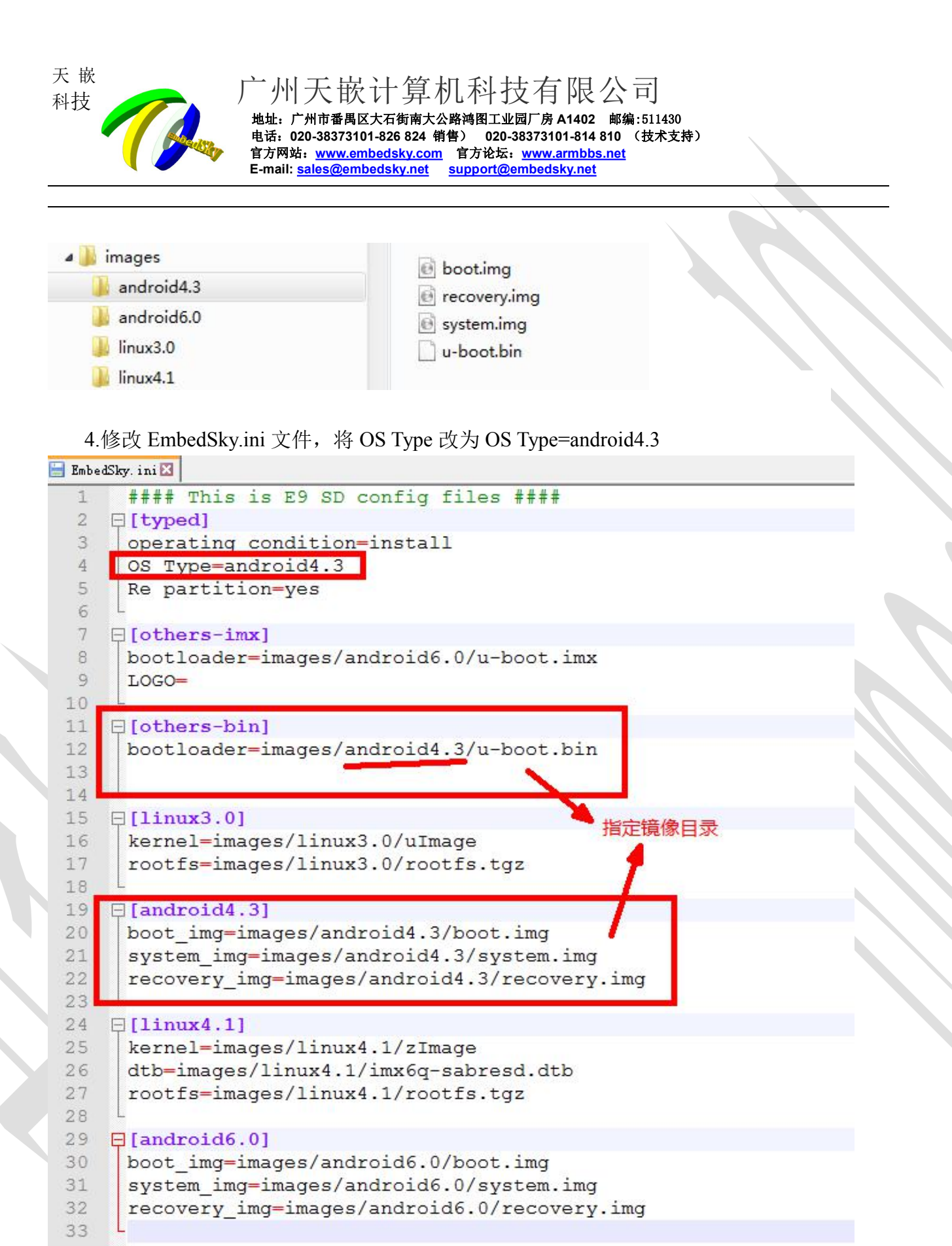

5.右键弹出 sd 卡,将 sd 卡插入开发板中,将启动方式调至 sd 卡启动(方式参考第一章), 打开电源即会自动烧写,当出现 Download completed 时烧写完成。

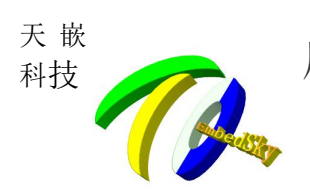

| var/tmp                                                                 |
|-------------------------------------------------------------------------|
| var/cache/                                                              |
| var/cache/fontconfig/                                                   |
| var/cache/ldconfig/                                                     |
| var/cache/ldconfig/aux-cache                                            |
| var/volatile/                                                           |
| var/spool/                                                              |
| var/spool/cron/                                                         |
| var/spool/cron/root                                                     |
| var/lib/                                                                |
| var/lib/arpd/                                                           |
| var/lib/nfs/                                                            |
| var/lib/nfs/.xtab.lock                                                  |
| var/lib/nfs/export-lock                                                 |
| var/lib/nfs/statd/                                                      |
| var/lib/nfs/statd/sm.bak/                                               |
| var/lib/nfs/statd/state                                                 |
| var/lib/nfs/statd/sm/                                                   |
| var/lib/nfs/etab                                                        |
| var/lib/nfs/v4recovery/                                                 |
| var/lib/nfs/rmtab                                                       |
| var/lib/nfs/xtab                                                        |
| var/lib/nfs/.etab.lock                                                  |
| var/lib/dbus/                                                           |
| var/lib/dbus/machine-id                                                 |
| var/lib/urandom/                                                        |
| var/lib/urandom/random-seed                                             |
| var/lib/wdj/                                                            |
| var/lib/wdj/l10n/                                                       |
| var/lib/misc/                                                           |
| var/lib/alsa/                                                           |
| var/lib/alsa/asound.state                                               |
| var/run                                                                 |
| var/backubs/                                                            |
| Download completed                                                      |
| INFO: rcu_preempt detected stalls on CPUs/tasks;                        |
| 3: (1 CPS bentha) tale=229/140000000000000/0 soft(rq=8513/8513 rqs=7000 |
| (detected by 1, t=21002 jtrites, g=10161, C=10160, q=10)                |
| Task dump for CPU 3:                                                    |
|                                                                         |

### 3.4 烧写 linux4.1 系统

1.在 images\linux4.1 目录下放置 u-boot.imx, zImage, imx6q-sabresd.dtb, rootfs.tgz 文件。

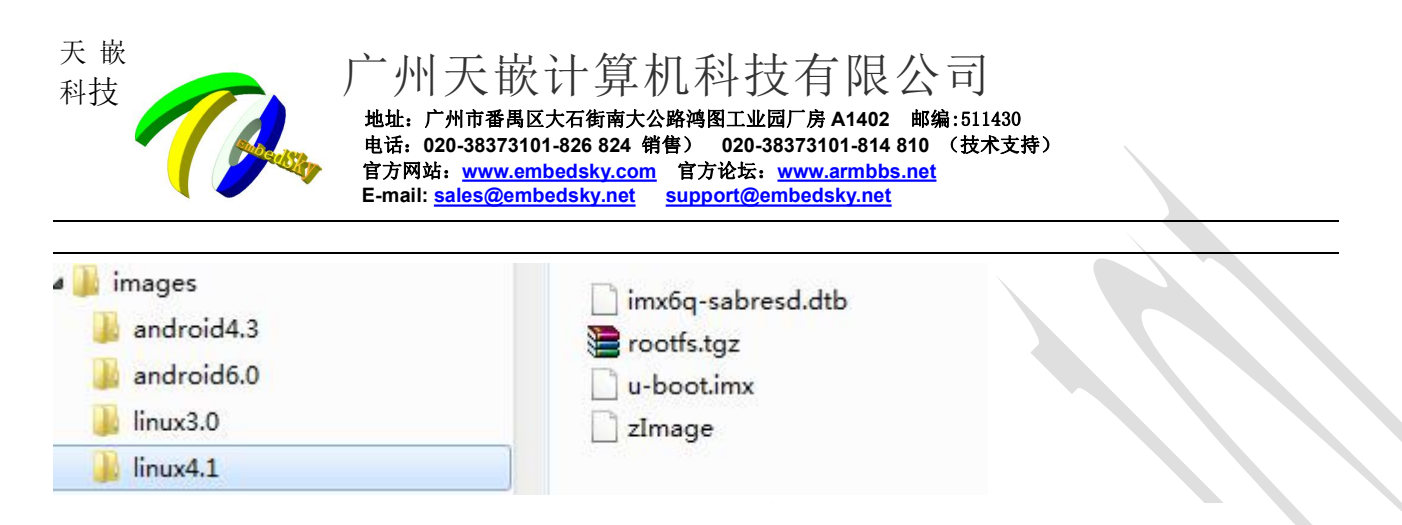

2.修改 EmbedSky.ini 文件,将 OS Type 改为 OS Type=linux4.1

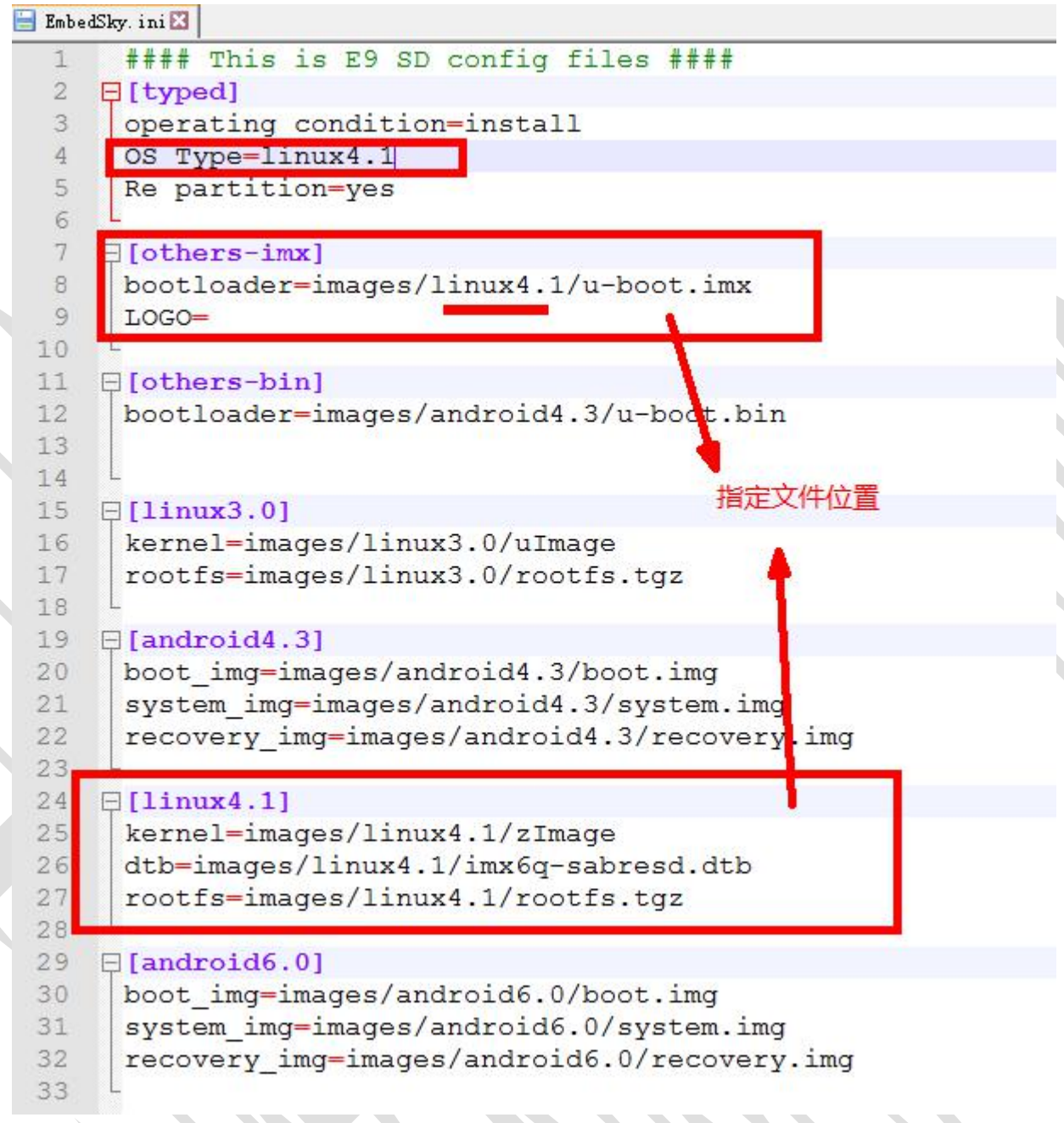

3.右键弹出 sd 卡,将 sd 卡插入开发板中,将启动方式调至 sd 卡启动(方式参考第一章), 打开电源即会自动烧写,当出现 Download completed 时烧写完成。

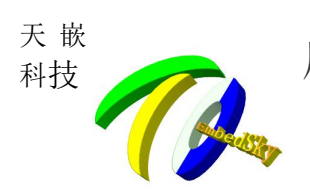

| var/tmp                                                                 |
|-------------------------------------------------------------------------|
| var/cache/                                                              |
| var/cache/fontconfig/                                                   |
| var/cache/ldconfig/                                                     |
| var/cache/ldconfig/aux-cache                                            |
| var/volatile/                                                           |
| var/spool/                                                              |
| var/spool/cron/                                                         |
| var/spool/cron/root                                                     |
| var/lib/                                                                |
| var/lib/arpd/                                                           |
| var/lib/nfs/                                                            |
| var/lib/nfs/.xtab.lock                                                  |
| var/lib/nfs/export-lock                                                 |
| var/lib/nfs/statd/                                                      |
| var/lib/nfs/statd/sm.bak/                                               |
| var/lib/nfs/statd/state                                                 |
| var/lib/nfs/statd/sm/                                                   |
| var/lib/nfs/etab                                                        |
| var/lib/nfs/v4recovery/                                                 |
| var/lib/nfs/rmtab                                                       |
| var/lib/nfs/xtab                                                        |
| var/lib/nfs/.etab.lock                                                  |
| var/lib/dbus/                                                           |
| var/lib/dbus/machine-id                                                 |
| var/lib/urandom/                                                        |
| var/lib/urandom/random-seed                                             |
| var/lib/wdj/                                                            |
| var/lib/wdj/l10n/                                                       |
| var/lib/misc/                                                           |
| var/lib/alsa/                                                           |
| var/lib/alsa/asound.state                                               |
| var/run                                                                 |
| var/backups/                                                            |
| Download completed                                                      |
| INFO: rcu_preempt detected stalls on CPUs/tasks:                        |
| 3: (1 GPs behind) idle=229/140000000000000/0 softirq=8513/8513 fqs=7000 |
| (detected by 1, t=21002 jiffies, g=10161, c=10160, q=10)                |
| Task dump for CPU 3:                                                    |
| Init R running 0 323 1 0x00000002                                       |

# 3.5 烧写 linux3.0.35 系统

1.在 images\linux3.0 目录下放置 u-boot.bin, uImage, rootfs.tgz 文件。

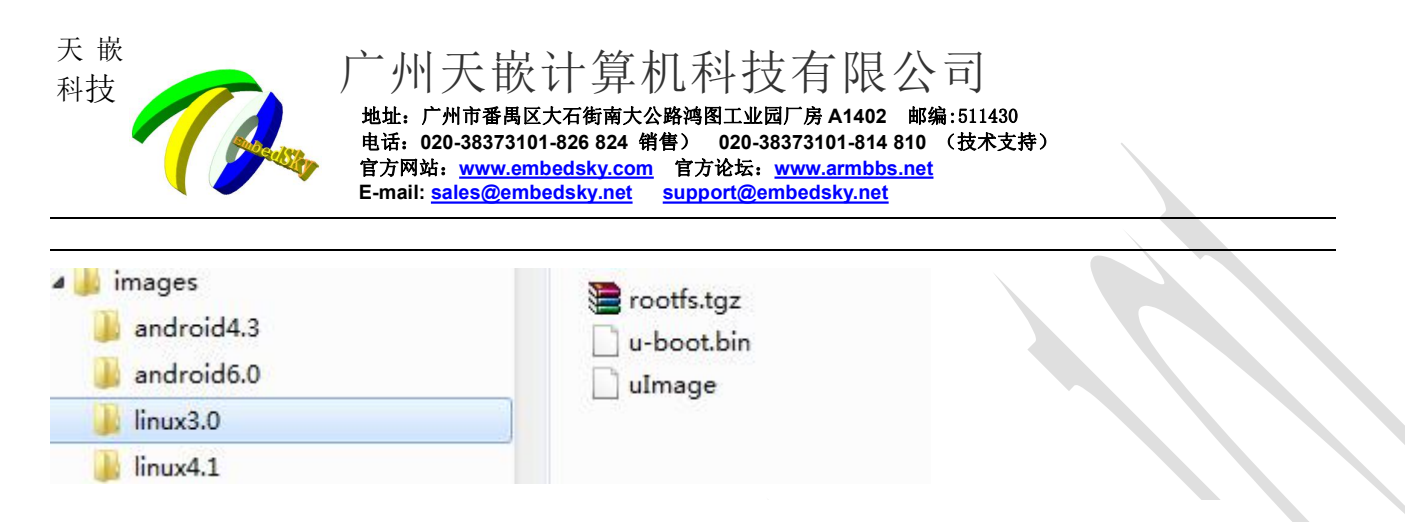

#### 2.修改 EmbedSky.ini 文件,将 OS Type 改为 OS Type=linux3.0

| 🔚 Embe | dSky. ini 🔀                                         |
|--------|-----------------------------------------------------|
| 1      | #### This is E9 SD config files ####                |
| 2      | [[typed]                                            |
| 3      | operating condition=install                         |
| 4      | OS Type=linux3.0                                    |
| 5      | Re partition=yes                                    |
| 6      |                                                     |
| /      | [others-imx]                                        |
| 0      | bootloader=images/linux4.1/u-boot.imx               |
| 10     | TOGO=                                               |
| 11     | - [others-hin]                                      |
| 12     | bootloader=images/linux3 0/u-boot bin               |
| 13     | bootiouder images, indas. o, a boot.bin             |
| 14     |                                                     |
| 15     | □[linux3.0]                                         |
| 16     | kernel=images/linux3.0/uImage                       |
| 17     | rootfs=images/linux3.0/rootfs.tgz                   |
| 18     |                                                     |
| 19     | [android4.3]                                        |
| 20     | boot_img=images/android4.3/boot.img          指定镜像路径 |
| 21     | system_img=images/android4.3/system.img             |
| 22     | recovery_img=images/android4.3/recovery.img         |
| 23     |                                                     |
| 24     | kornol=imagog/linux4.1/gTmago                       |
| 25     | dth=images/linux4.1/imx6g_sabresd_dth               |
| 27     | rootfs=images/linux4 1/rootfs tgz                   |
| 28     |                                                     |
| 29     | E[android6.0]                                       |
| 30     | boot img=images/android6.0/boot.img                 |
| 31     | system_img=images/android6.0/system.img             |
| 32     | recovery_img=images/android6.0/recovery.img         |
| 33     |                                                     |

3.右键弹出 sd 卡,将 sd 卡插入开发板中,将启动方式调至 sd 卡启动(方式参考第一章), 打开电源即会自动烧写,当出现 Download completed 时烧写完成。

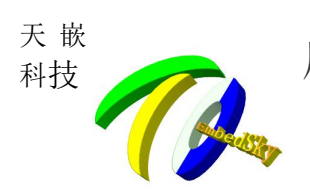

| var/tmp                                                                   |
|---------------------------------------------------------------------------|
| var/cache/                                                                |
| var/cache/fontconfig/                                                     |
| var/cache/ldconfig/                                                       |
| var/cache/ldconfig/aux-cache                                              |
| var/volatile/                                                             |
| var/spool/                                                                |
| var/spool/cron/                                                           |
| var/spool/cron/root                                                       |
| var/lib/                                                                  |
| var/lib/arpd/                                                             |
| var/lib/nfs/                                                              |
| var/lib/nfs/.xtab.lock                                                    |
| var/lib/nfs/export-lock                                                   |
| var/lib/nfs/statd/                                                        |
| var/lib/nfs/statd/sm.bak/                                                 |
| var/lib/nfs/statd/state                                                   |
| var/lib/nfs/statd/sm/                                                     |
| var/lib/nfs/etab                                                          |
| var/lib/nfs/v4recovery/                                                   |
| var/lib/nfs/rmtab                                                         |
| var/lib/nfs/xtab                                                          |
| var/lib/nfs/.etab.lock                                                    |
| var/lib/dbus/                                                             |
| var/lib/dbus/machine-id                                                   |
| var/lib/urandom/                                                          |
| var/lib/urandom/random-seed                                               |
| var/lib/wdj/                                                              |
| var/lib/wdj/l10n/                                                         |
| var/lib/misc/                                                             |
| var/lib/alsa/                                                             |
| var/lib/alsa/asound.state                                                 |
| var/run                                                                   |
| var/hackuns/                                                              |
| Download completed                                                        |
| INFO: rcu preempt detected stalls on CPUs/tasks:                          |
| 3: (1 GPs behind) idle=229/1400000000000000000 softirg=8513/8513 fgs=7000 |
| (detected by 1, t=21002 jiffies, g=10161, c=10160, g=10)                  |
| Task dump for CPU 3:                                                      |
| init R running 0 323 1 0x00000002                                         |
|                                                                           |

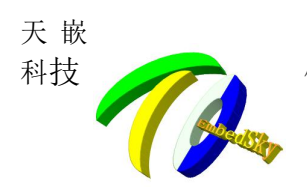

# 第四章 uboot 版烧录方式

Uboot 版烧录方式: 该版本的烧录所有镜像都是在 uboot 下完成的,较以前的烧录方式有以下特点: 1. 烧录时可以选择屏幕类型和定制屏幕参数,不需要修改代码。

- 2. 增加批量设置 mac 地址功能。
- 3. 增加烧录时设置 uboot 环境功能。
- 4. 增加 windows 下制作启动卡工具。
- 5. 烧录完后直接启动系统。
- 注: 该方式目前只能烧录 android 6.0 和 linux 4.1 的系统。

### 4.1 制作烧录卡

### 4.1.1 windows 下制作烧录卡

在网盘链接中找到 TQ SD Maker-V4.0.0.rar 工具,将其解压后运行 TQ SD Maker-V4.0.0.exe 程序,可以看到如下图的界面:

| 1                  | 天嵌科<br>www.embedsky.cd      | <b>支</b> | 尽我 | 所 能<br>达 你 所 | 想     |
|--------------------|-----------------------------|----------|----|--------------|-------|
| 开发板类型              |                             |          |    |              | SD卡类型 |
| NXP:i.MX6Q/i.M     | MX6D/i.MX6DL/i.MX6S/i.MX6SL |          |    | •]           | SDHC  |
| 镜像路径<br>u-boot.imx |                             |          |    |              |       |
|                    |                             |          |    |              | 浏览    |
|                    |                             |          |    |              | 浏览    |
| 名称                 | 物理磁盘号                       | 大小       | 卷标 | 状态           | 刷新    |
|                    |                             |          |    |              | 制作    |
|                    |                             |          |    |              | 分区    |
|                    |                             |          |    |              | 初始化   |
|                    | 5 m                         |          |    |              |       |

插入 sd 卡后, 点击刷新, 可以看到有检测到 sd 卡设备, 然后点击:初始化->分区->浏览(选择 u-boot.imx)->制作。

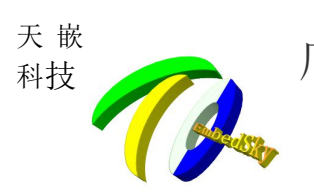

| 1                  | 天嵌科<br>www.embedsky.cd      | <b>t</b>              | 尽我 | 所 能<br>达 你 所 | 想     |
|--------------------|-----------------------------|-----------------------|----|--------------|-------|
| 开发板类型              |                             |                       |    | 1            | SD卡类型 |
| NXP:i.MX6Q/i.M     | 4X6D/i.MX6DL/i.MX6S/i.MX6SL |                       |    | •]           | SDHC  |
| 镜像路径<br>u-boot.imx |                             |                       |    |              |       |
|                    |                             |                       |    |              | 浏览    |
|                    |                             |                       |    |              | 浏览    |
| 名称                 | 物理磁盘号                       | 大小                    | 卷标 | 状态           | 刷新    |
| E                  | 1                           | 1814 MB               |    | NG           | 制作    |
|                    |                             |                       |    |              | 分区    |
|                    |                             |                       |    |              | 初始化   |
|                    |                             | (1) 按约 (1) 计十一次图 八) : | 3  |              |       |

然后拷贝 embedsky.ini 文件到 sd 卡根目录下, embedsky.ini 文件在网盘链接的"Linux 平台工具"的 images\_new\_vX.tar.bz2 压缩包里面查找(embedsky.ini 文件介绍见 3.2 小节)。

### 4.1.2 ubuntu 系统制作烧录卡

在网盘链接的"Linux 平台工具"中找到 images\_new\_vX.tar.bz2,执行命令:

#tar xjf images\_new\_vX.tar.bz2 -C /opt

将其解压到/opt 目录下 然后按以下步骤操作: 1.打开 disks 软件(如果 ubuntu 是中文的是"磁盘实用工具")

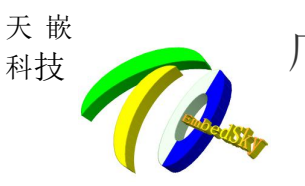

广州天嵌计算机科技有限公司 <sup>地址: 广州市番禺区大石街南大公路湾图工业园厂房 A1402</sup> 邮编:511430 电话: 020-38373101-826 824 销售) 020-38373101-814 810 (技术支持)

官方网站: <u>www.embedsky.com</u> 官方论坛: <u>www.armbbs.net</u> E-mail: <u>sales@embedsky.net</u> <u>support@embedsky.net</u>

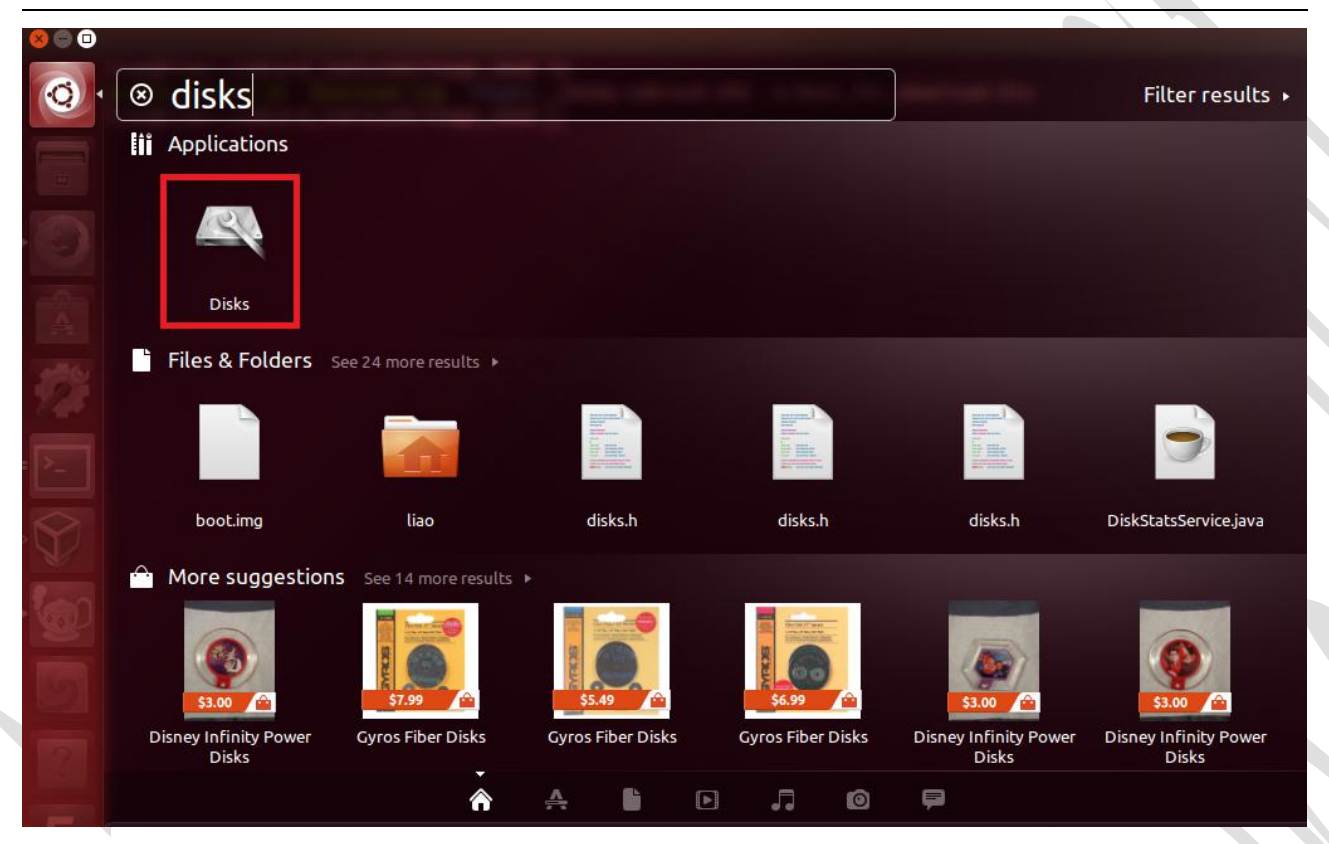

2.插入读卡器,在 disks 工具中查看 sd 卡的设备名

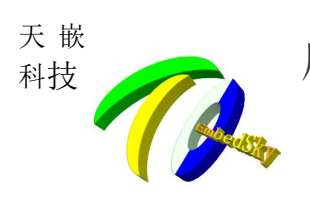

| 😣 🖱 🗉 Disks                                                                                                    |                                                           |                                                                                                    |                                       |
|----------------------------------------------------------------------------------------------------|-----------------------------------------------------------|----------------------------------------------------------------------------------------------------|---------------------------------------|
| Devices  Disk Drives  S00 GB Hard Disk WDC WD5000AAKX-08ERMA0  S00 GB Hard Disk UD5 WD5500C HIR GERMAN  4.0 GB Drive Generic- Multi-Card                       | Model<br>Size<br>Partitioning<br>Serial Number<br>Volumes | <b>4.0 GB Drive</b><br>/dev/sdc<br>Generic- Multi-Card (1.00)<br>4.0 GB (3,965,190,144 bytes)<br>Master Boot Record<br>20120926571200000 | U 🔺 🌣                                 |
|                                                                                                    |                                                           |                                                                                                    | Partition 2<br>16 MB Unk              |
|                                                                                                    | -      Partition Typ Content                              | e 3.9 GB — 3.6 GB free (7.9% ful<br>e /dev/sdc1<br>e Linux<br>s FAT (32-bit version) — Mounte                                            | ▶<br>l)<br>ed at <u>/media/liao/6</u> |
|                                                                                                    |                                                           |                                                                                                    |                                       |
|                                                                                                    |                                                           |                                                                                                    |                                       |
| 3.解压 ubuntu 制卡工具                                                                                                    |                                                           |                                                                                                    |                                       |
| root@service:/cd_source/imx6_corec/tools/image_new#<br>create_sdcard.sh download.img images imx6q-sabre<br>root@service:/cd_source/imx6_corec/tools/image_new# | ls<br>sd.dtb u-boot_for_c                                 | Jownload.bin                                                                                                    |                                       |

4.执行制卡脚本 执行命令 #./create\_sdcard.sh -c /dev/sdc

注: 电脑需要 root 权限, /dev/sdc 根据步骤 2 所查看到的设备名定。

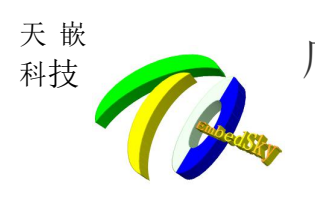

#### 31456 bytes (531 kB, 519 KiB) copied, 0.090545 s, 5.9 MB/s

velcome to fdisk (util-linux 2.27.1). Changes will remain in memory only, until you decide to write them. Be careful before using the write command.

evice does not contain a recognized partition table. reated a new DOS disklabel with disk identifier 0x992729c1.

命令(输入 m 获取帮助): Partition type p primary (0 primary, 0 extended, 4 free) e extended (container for logical partitions) Gelect (default p): 分区号 (1-4, default 1): First sector (2048-3842047, default 2048): Last sector, +se .P} (20480-3842047, default 3842047): Created a new partition 1 of type 'Linux' and of size 1.8 GiB.

命令(输入 m 获取帮助): The partition table has been altered. alling ioctl() to re-read partition table. syncing disks.

hkfs.fat 3.0.28 (2015-05-16)
formatting done.
'u-boot.imx' -> 'mount\_tmp/u-boot.imx'
embedsky.ini' -> 'mount\_tmp/embedsky.ini'
'uEnv.txt' -> 'mount\_tmp/uEnv.txt'

执行完成之后可以看到 sd 卡中有 u-boot.imx, embedsky.ini, uEnv.txt 文件(在 3.2 小节会介绍这些文件)。

### 4.2 配置文件

### 4.2.1 embedsky.ini 文件

| [common] |
|----------|
|----------|

| format_memory = 1     | #表示烧写前是否格式化磁盘,0 不擦除, 1 擦除                           |     |
|-----------------------|-----------------------------------------------------|-----|
| erase_env= 1          | #表示烧写时是否擦除环境变量                                      |     |
| system_type = android | #表示烧写的系统类型,可使用的值: android (当设置时,表示烧录 android        | 镜像, |
|                       | 镜像文件见下面[android_upgrade]栏); linux(当设置时,表示烧录 linux 每 | 意像, |
|                       | 镜像文件见下面[linux upgrade]栏)。                           |     |

[env]

| ;添加 uboot 环境,     | 可以随意新增,使用格式例如:tq=embedsky,表示将环境变量 tq 设置为 embedsky        |
|-------------------|----------------------------------------------------------|
| tq = embedsky     |                                                          |
| macaddr = mac.txt | #表示设置 mac 地址:可填参数为: XX:XX:XX:XX:XX(固定 mac 地址),           |
|                   | genaddr(在烧录过程中,随机生成一个 mac 地址), xxx.txt(该文件介绍见 3.2.2 小节)。 |
| env = uEnv.txt    | #表示根据 uEnv.txt 文件设置 uboot 环境(可选项,可不设置), uEnv.txt 文件介绍见   |
|                   | 3.2.3 小节。                                                |

#### [display]

; mxcfb0 表示主屏显示类型,可使用的值为: ; RGB 输出可选值:

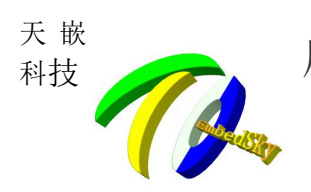

广州天嵌计算机科技有限公司 <sup>地址: 广州市番禺区大石街南大公路鸿图工业园厂房 A1402 邮编:511430</sup> 电话: 020-38373101-826 824 销售) 020-38373101-814 810 (技术支持) 官方网站: www.embedsky.com 官方论坛: www.armbbs.net E-mail: <u>sales@embedsky.net</u> <u>support@embedsky.net</u>

| ; lcd_/hd(/ 寸局清 1024*600)                  |
|--------------------------------------------|
| ; lcd_7pd(7 寸普清 800*480)                   |
| ; vga_720p(vga 标准 720p 输出 1280*720)        |
| ; vga_1080p(vga 标准 1080p 输出 1920*1080)     |
| ; panel_lcd(使用自定义参数,参数定义见下面[panel_lcd]栏)   |
| ; hdmi 输出可选值:                              |
| ; hdmi_720p(1280*720),                     |
| ; hdmi_1080p(1920*1080)                    |
| ; lvds 输出可选:                               |
| ; lvds_1280_800(10.1 寸屏 1280*800),         |
| ; panel_lvds(使用自定义参数,参数定义见下面[panel_lvds]栏) |
| ; pass_lvds:split 单路 dual 双路               |
| ;关闭: off                                   |
| $mxcfb0 = lcd_7pd$                         |
| mxcfb1 = off                               |
| mxcfb2 = off                               |
| mxcfb3 = off                               |
| diffdisplay = 1    #表示设置同显或异显,1为异显,0为同显    |
|                                            |
| [panel_lcd]                                |
| $x_lcd = 800$                              |
| $y_{lcd} = 480$                            |
| pix_clk_lcd = 27000027                     |
| $hbp_lcd = 25$                             |
| $hfp\_lcd = 75$                            |
| $hsw\_lcd = 20$                            |
| $vbp\_lcd = 10$                            |
| $vfp\_lcd = 10$                            |
| $vsw\_lcd = 10$                            |
| $rgb_lcd = 24$                             |
| $bpp_lcd = 24$                             |
|                                            |
| [panel_lvds]                               |
| x_lvds=1280                                |
| y_lvds=800                                 |
| pix_clk_lvds=45000000                      |
| hbp_lvds=20                                |
| htp_lvds=20                                |
| hsw_lvds=10                                |
| vbp_lvds=4                                 |
| vtp_lvds=4                                 |
| vsw_lvds=4                                 |
| rgb_lvds=24                                |

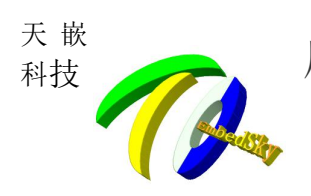

bpp\_lvds=32 pass\_lvds=dual

[linux\_upgrade] bootloader=u-boot.imx dtb=imx6q-sabresd.dtb kernel=zImage system=rootfsqt5.img

[android\_upgrade] bootloader=u-boot.imx boot=boot.img system=system.img recovery=recovery.img

# 4.2.2 mac.txt 文件

当[env]中设置了 macaddr = mac.txt 时才会使用该功能。 文件内容格式为: ethaddr=XX:XX:XX:XX:XX:XX:XX:XX:XX:XX:XX:XX: 例如当值为: ethaddr=12:34:56:00:00:00-12:34:56:AA:BB:CC 则每烧录一次文件中"-"左边的值会加 1,直到值等于 12:34:56:AA:BB:CC 时再次烧录会卡在设置 mac 地址 处,这时可以再次修改该文件,分配下一个 mac 地址段。

### 4.2.3 uEnv.txt 文件

当[env]中设置了 env = uEnv.txt 时才会使用该功能。 文件内容格式为: xx=XX 例如当值为: aa=bb console=ttySAC0,115200n1 表示在 uboot 环境中添加"aa=bb",同时将 console 的环境修改为 ttySAC0,115200n1。